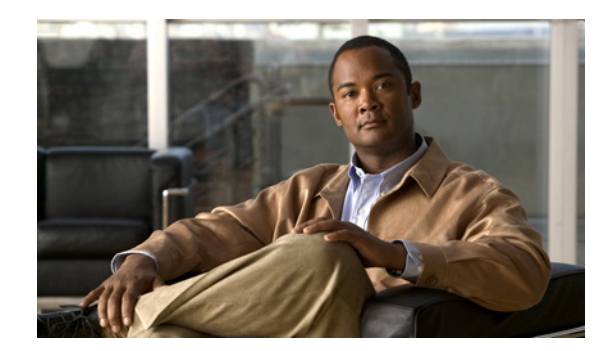

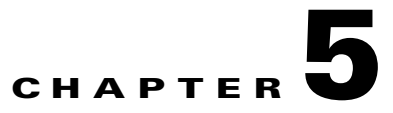

# **Infrastructure Configuration**

You can configure Unified Communications Manager, Unified Communications Manager Express, Unity Express, Unity, Unity Connection, and Generic IOS Router using Configuration Templates. Through Infrastructure Configuration page, you can take actions (add, edit, or delete) on the configuration settings of a Call Processor and Unified Message Processor.

# **Working with Configuration Templates**

You can use the Configuration Templates to do the following:

- Configure a new Unified Communications Manager, Unified Communications Manager Express, Unity, Unity Connection, Unity Express, and Generic IOS Router.
- Perform an incremental rollout on an existing Unified Communications Manager, Unified Communications Manager Express, Unity Express, or Generic IOS Router (for example, deploying a new site or location).

To create Configuration Templates, you add infrastructure data objects to the Configuration Template. Table 5-1 through Table 5-3 lists the infrastructure data objects that are available in Provisioning.

Not all fields in an infrastructure configuration template are applicable on all Cisco Unified Communications Manager versions.

You can have up to five levels of nested templates. The nested templates cannot be looped.

| Infrastructure                                  | Cisco Unified Communications<br>Manager |       |       |       |     |  |
|-------------------------------------------------|-----------------------------------------|-------|-------|-------|-----|--|
| Data Object                                     | 7.1.x                                   | 8.0.x | 8.5.x | 8.6.x | 9.0 |  |
| Analog Voice<br>Gateway<br>Reference            | Y                                       | Y     | Y     | Y     | Y   |  |
| Cisco Fax Relay                                 | N                                       | Ν     | Ν     | Y     | Y   |  |
| Cisco Unified<br>Communication<br>Manager Group | N                                       | N     | N     | Y     | Y   |  |
| CTI Route Point                                 | Y                                       | Y     | Y     | Y     | Y   |  |
| Call Park                                       | Y                                       | Y     | Y     | Y     | Y   |  |

 Table 5-1
 Infrastructure Data Objects (Unified Communications Manager Release)

| Infrastructure                         | Cisco Unified Communications<br>Manager |       |       |       |     |  |
|----------------------------------------|-----------------------------------------|-------|-------|-------|-----|--|
| Data Object                            | 7.1.x                                   | 8.0.x | 8.5.x | 8.6.x | 9.0 |  |
| Call Pickup<br>Group                   | Y                                       | Y     | Y     | Y     | Y   |  |
| Call Queuing                           | N                                       | N     | Ν     | Ν     | Y   |  |
| Call Search<br>Space                   | Y                                       | Y     | Y     | Y     | Y   |  |
| Common Device<br>Config                | Y                                       | Y     | Y     | Y     | Y   |  |
| Description                            | Ν                                       | Ν     | Ν     | Y     | Y   |  |
| Device Pool                            | Y                                       | Y     | Y     | Y     | Y   |  |
| Enable Telnet                          | Ν                                       | Y     | Y     | Y     | Y   |  |
| H323 Gateway                           | Y                                       | Y     | Y     | Y     | Y   |  |
| Hunt List                              | Y                                       | Y     | Y     | Y     | Y   |  |
| Hunt Pilot                             | Y                                       | Y     | Y     | Y     | Y   |  |
| Line Group                             | Y                                       | Y     | Y     | Y     | Y   |  |
| Location                               | Y                                       | Y     | Y     | Y     | Y   |  |
| MAC Address<br>(Last 10<br>Characters) | N                                       | N     | N     | Y     | Y   |  |
| Media Resource<br>Group                | Y                                       | Y     | Y     | Y     | Y   |  |
| Media Resource<br>Group List           | Y                                       | Y     | Y     | Y     | Y   |  |
| Meet-Me<br>Conference                  | N                                       | Y     | Y     | Y     | Y   |  |
| Modem<br>Passthrough                   | N                                       | N     | Ν     | Y     | Y   |  |
| Module in Slot 0                       | Ν                                       | N     | Ν     | Y     | Y   |  |
| MT Package<br>Capability               | N                                       | N     | N     | Y     | Y   |  |
| Remote<br>Destination<br>Profile       | Y                                       | Y     | Y     | Y     | Y   |  |
| Remote<br>Destination<br>Profile Line  | Y                                       | Y     | Y     | Y     | Y   |  |
| RES Package<br>Capability              | N                                       | N     | N     | Y     | Y   |  |
| RTP Package<br>Capability              | N                                       | N     | N     | Y     | Y   |  |

 Table 5-1
 Infrastructure Data Objects (Unified Communications Manager Release) (continued)

| Infrastructure                     | Cisco Unified Communications<br>Manager |       |       |       |     |
|------------------------------------|-----------------------------------------|-------|-------|-------|-----|
| Data Object                        | 7.1.x                                   | 8.0.x | 8.5.x | 8.6.x | 9.0 |
| RTP Report<br>Interval (secs)      | N                                       | Y     | Y     | Y     | Y   |
| RTP<br>Unreachable<br>OnOff        | N                                       | Y     | Y     | Y     | Y   |
| RTP<br>Unreachable<br>timeout (ms) | N                                       | Y     | Y     | Y     | Y   |
| Route Group                        | Y                                       | Y     | Y     | Y     | Y   |
| Route List                         | Y                                       | Y     | Y     | Y     | Y   |
| Route Partition                    | Y                                       | Y     | Y     | Y     | Y   |
| Route Pattern                      | Y                                       | Y     | Y     | Y     | Y   |
| Simple SDP                         | Ν                                       | Y     | Y     | Y     | Y   |
| SIP Trunk                          | Y                                       | Y     | Y     | Y     | Y   |
| SIP Profile                        | Y                                       | Y     | Y     | Y     | Y   |
| SST Package<br>Capability          | N                                       | Y     | Y     | Y     | Y   |
| T38 Fax Relay                      | Ν                                       | N     | Ν     | Y     | Y   |
| Translation<br>Pattern             | Y                                       | Y     | Y     | Y     | Y   |
| Unified CM<br>Group                | Y                                       | Y     | Y     | Y     | Y   |
| VG202                              | Y                                       | Y     | Y     | Y     | Y   |
| VG204                              | Y                                       | Y     | Y     | Y     | Y   |
| VG224                              | Y                                       | Y     | Y     | Y     | Y   |
| Voice Region                       | Y                                       | Y     | Y     | Y     | Y   |
| Voiceport                          | Y                                       | Y     | Y     | Y     | Y   |
| Voicemail Pilot                    | Y                                       | Y     | Y     | Y     | Y   |
| Voicemail<br>Profile               | Y                                       | Y     | Y     | Y     | Y   |

#### Table 5-1 Infrastructure Data Objects (Unified Communications Manager Release) (continued)

| Table 5-2 | Infrastructure Data Objects (Cisco Unified Communications Manager - Session |
|-----------|-----------------------------------------------------------------------------|
|           | Management Edition)                                                         |

| Infrastructure | Cisco Session Management<br>Edition |       |       |       |     |  |  |
|----------------|-------------------------------------|-------|-------|-------|-----|--|--|
| Data Object    | 7.1.x                               | 8.0.x | 8.5.x | 8.6.x | 9.0 |  |  |
| SIP Trunk      | Y                                   | Y     | Y     | Y     | Y   |  |  |
| SIP Profile    | Y                                   | Y     | N     | Y     | Y   |  |  |

| Table 5-3 In | frastructure Data ( | <b>Objects (Cisco</b> | Unified Message | Processor) |
|--------------|---------------------|-----------------------|-----------------|------------|
|--------------|---------------------|-----------------------|-----------------|------------|

| Infrastructure                                                   | Cisco Unified Message Processor |       |       |       |     |  |  |
|------------------------------------------------------------------|---------------------------------|-------|-------|-------|-----|--|--|
| Data Object                                                      | 7.1.x                           | 8.0.x | 8.5.x | 8.6.x | 9.0 |  |  |
| Distribution<br>List (Cisco<br>Unity<br>Connection) <sup>1</sup> | Y                               | Y     | Y     | Y     | Y   |  |  |
| Distribution<br>List (Cisco<br>Unity)                            | Y                               | Y     | N     | Y     | Y   |  |  |

1. Distribution List (Cisco Unity Connection) is supported in Cisco Unified Communications Manager 7.1.3 and later.

Many of the infrastructure data object fields allow you to add items to the lists and let you move the items up and down in the lists. For information on these operations, see the following:

- Adding Items to Lists in Configuration Templates, page 5-43
- Changing the Order of Items in a Configuration Template, page 5-43

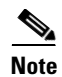

All the data object fields, where you manually enter text, are case sensitive.

| Field                | Description                                                                                                    |
|----------------------|----------------------------------------------------------------------------------------------------|
| Name                 | Object name.                                                                                                    |
| Description          | Optional description.                                                                                                    |
| Device Pool          | List of available device pools. The device pool specifies a collection of properties for this device, including Unified CM Group, Date/Time Group, Region, and Calling Search Space for auto-registration of devices. |
| Common Device Config | Configuration of common device settings, such as the softkey template and user locale.                                                                                                    |
| Call Search Space    | Specifies the collection of Route Partitions that are searched to determine how a collected (originating) number should be routed.                                                                                    |

Table 5-4 CTI Route Point Data Object Fields

| Field                                    | Description                                                                                                    |
|------------------------------------------|----------------------------------------------------------------------------------------------------|
| Location                                 | Specifies the total bandwidth that is available for calls to and from this location. A location setting of None means that the location feature does not keep track of the bandwidth that this route point consumes.                                                      |
| Directory Numbers                        | Enter directory numbers. These directory numbers must not exist on the Cisco Unified Communications Manager.                                                                                                    |
| Route Partition for Directory<br>Numbers | Available route partitions.                                                                                                    |
| Media Resource Group List                | Provides a prioritized grouping of media resource groups. An<br>application chooses the required media resource, such as a Music On<br>Hold server, from the available media resources according to the<br>priority order that is defined in a Media Resource Group List. |
|                                          | If this field is left blank, the Media Resource Group that is defined in the device pool is used.                                                                                                    |
| User Locale                              | User location associated with the phone user. The user locale identifies<br>a set of detailed information to support users, including language, font,<br>date and time formatting, and alphanumeric keyboard text information.                                            |
| User Hold MOH Audio<br>Source            | The audio source that plays Music On Hold when the user initiates a hold action.                                                                                                    |
| Network Hold Audio Source                | The audio source that plays when the network initiates a hold action.                                                                                                    |

| Table 5-4 | CTI Route Poin | t Data Ohiect | Fields  | (continued) |
|-----------|----------------|---------------|---------|-------------|
|           | CTI Noule Fom  | ι Data Ουјесι | i icius | (continueu) |

### Table 5-5 Call Park Infrastructure Data Object Fields

| Field           | Description                                                 |
|-----------------|-------------------------------------------------------------|
| Number/Range    | Enter the call park extension number or a range of numbers. |
| Description     | Optional description.                                       |
| Route Partition | List of available route partitions.                         |
| Unified CM      | List of available Cisco Unified Communications Managers.    |

| Table 5-6 | Call Pickup Group  | Infrastructure | Data Obied | ct Fields  |
|-----------|--------------------|----------------|------------|------------|
|           | Call I lokup Group | mnastructure   |            | st i icius |

| Field                                  | Description                                                                                                    |  |
|----------------------------------------|----------------------------------------------------------------------------------------------------|--|
| Name                                   | Object name.                                                                                                    |  |
| Number                                 | Unique directory number (integers).                                                                                                    |  |
| Description                            | Optional description.                                                                                                    |  |
| Route Partition                        | List of available route partitions.                                                                                                    |  |
| Calling Party Information              | Enables the visual notification message to the call pickup group to<br>include identification of the calling party. This setting is applicable<br>only when the Call Pickup Group Notification Policy is set to Visual<br>Alert or Audio and Visual Alert. |  |
| Available Member Call<br>Pickup Groups | List of available call pickup groups. The Call Pickup Groups are listed<br>by their names, not by directory number and partition.                                                                                                    |  |

| Field                                             | Description                                                                                                    |  |
|---------------------------------------------------|----------------------------------------------------------------------------------------------------|--|
| Call Pickup Group<br>Notification Policy          | Sets the notification policy on the call pickup group.                                                                                                    |  |
| Call Pickup Group<br>Notification Timer (seconds) | Sets the delay between the time that the call first comes into the called party and the time that the notification is sent to the rest of the call pickup group.                                                                                          |  |
| Directory Number Info                             | List of directory numbers with route partition. Only directory numbers that are associated or linked to the subscribers can be added to a call pickup group.                                                                                              |  |
|                                                   | <b>Note</b> You can add or delete (or a combination of the two) no more than 200 directory numbers at one time.                                                                                                    |  |
| Called Party Information                          | Enables the visual notification message to the call pickup group to<br>include identification of the called party. This setting is applicable only<br>when the Call Pickup Group Notification Policy is set to Visual Alert<br>or Audio and Visual Alert. |  |

| Table 5-6 | Call Pickup Group | Infrastructure Data | <b>Object Fields</b> | (continued) |
|-----------|-------------------|---------------------|----------------------|-------------|
|           | oun rickup Group  | minustructure Data  | Object i icius       | (continucu) |

#### Table 5-7 Call Search Space Infrastructure Data Object Fields

| Field                      | Description                                                                                                    |  |
|----------------------------|----------------------------------------------------------------------------------------------------|--|
| Name                       | Object name.                                                                                                    |  |
| Description                | Optional description.                                                                                                    |  |
| Available Route Partitions | List of available route partitions. The route partitions list is not strictly<br>required, but you should provide at least one value.<br>You must reference a route partition that already exists on the Cisco |  |
|                            | Unified Communications Manager, or define one in the same<br>Configuration Template before to this call search space.                                                                                          |  |

#### Table 5-8 Common Device Config Infrastructure Data Object Fields

| Field                         | Description                                                                                                    |  |
|-------------------------------|----------------------------------------------------------------------------------------------------|--|
| Name                          | Object name.                                                                                                    |  |
| Softkey Template              | Softkey template that determines the configuration of the softkeys on Cisco IP Phones.                                                                                                    |  |
| User Hold MOH Audio<br>Source | The audio source that plays Music On Hold when the user initiates a hold action.                                                                                                    |  |
| Network Hold Audio Source     | The audio source that plays when the network initiates a hold action.                                                                                                    |  |
| User Locale                   | User location associated with the phone user. The user locale identifies<br>a set of detailed information to support users, including language, font,<br>date and time formatting, and alphanumeric keyboard text information. |  |
| MLPP Indication               | Specifies whether devices in the device pool that are capable of playing precedence tones will use the capability when the devices place an MLPP precedence call.                                                              |  |

| Field           | Description                                                                                                    |
|-----------------|----------------------------------------------------------------------------------------------------|
| MLPP Preemption | Specifies whether devices in the device pool that are capable of preempting calls in progress will use the capability when the devices place an MLPP precedence call. |
| MLPP Domain     | Multilevel Precedence and Preemption (MLPP) Domain that is associated with this device.                                                                               |

| Table 5-8 | Common Device Confid | n Infrastructure Data | Object Fields (continued) |
|-----------|----------------------|-----------------------|---------------------------|
|           | Common Device Coming | g mmastructure Data   |                           |

 Table 5-9
 Unity Distribution List Infrastructure Data Object Fields

| Field                                                  | Description                                                                             |  |
|--------------------------------------------------------|-----------------------------------------------------------------------------------------|--|
| Alias                                                  | Alias name of the distribution list.                                                    |  |
| Display Name                                           | Name of the distribution list.                                                          |  |
| Extension                                              | Extension that the phone system uses to connect.                                        |  |
| Owner                                                  | Owner of the Call Handler for any subscriber or distribution list.                      |  |
| Owner Type                                             | Type of the owner.                                                                      |  |
| Show Distribution List in<br>Email Server Address Book | Displays the distribution list name in the email server's address book.                 |  |
| Member List                                            | List of members associated with the distribution list. Use the format Alias/MemberType. |  |
|                                                        | Note You cannot remove the default system distribution list.                            |  |

| Table 5-10 Unity Connection Distribution List Infrastructure Data Obje | ect Fields |
|------------------------------------------------------------------------|------------|
|------------------------------------------------------------------------|------------|

| Field                                   | Description                                                                                                    |  |
|-----------------------------------------|----------------------------------------------------------------------------------------------------|--|
| Alias                                   | Alias name of the distribution list.                                                                                                    |  |
| Display Name                            | Name of the distribution list.                                                                                                    |  |
| Extension                               | Extension that the phone system uses to connect.                                                                                                    |  |
| Partition                               | Partition that is used to define the scope of the distribution list that a user or outside caller can reach.                                                                               |  |
| Allow Contacts                          | Specifies whether contacts can be added as members of the distribution list.                                                                                                    |  |
| Accept Messages from<br>Foreign Systems | Allows users on remote voice messaging systems that are configured as VPIM locations to send messages to this distribution list.                                                           |  |
| Member List                             | List of users associated with the distribution list. Use the format Alias/MemberType.                                                                                                    |  |
|                                         | You are allowed to add, modify, or delete only 200 members at a time.                                                                                                    |  |
|                                         | For better performance, we recommend a maximum of 20 distribution<br>lists, each with 500 members. If you want to manage more than 500<br>members, you can use a nested distribution list. |  |

I

| Field                                       | Description                                                                                                    |  |
|---------------------------------------------|----------------------------------------------------------------------------------------------------|--|
| Name                                        | Object name.                                                                                                    |  |
| Cisco Unified CM Group                      | List of available Cisco Unified Communications Manager groups.                                                                                                    |  |
| Date/Time Group                             | The date/time group to assign to devices in this device pool.                                                                                                    |  |
| Region                                      | The Cisco Unified Communications Manager region to assign to devices in this device pool.                                                                                                    |  |
| Softkey Template                            | Softkey template that determines the configuration of the softkeys on Cisco IP Phones.                                                                                                    |  |
| SRST Reference                              | A survivable remote site telephony (SRST) reference to assign to devices in this device pool.                                                                                                    |  |
| Calling Search Space for<br>Auto-Generation | The calling search space to assign to devices in this device pool that auto-registers with Cisco Unified Communications Manager.                                                                                                    |  |
| Media Resource Group List                   | Provides a prioritized grouping of media resource groups. An<br>application chooses the required media resource, such as a Music On<br>Hold server, from the available media resources according to the<br>priority order that is defined in a Media Resource Group List. If this<br>field is left blank, the Media Resource Group that is defined in the<br>device pool is used. |  |
| Network Hold MOH Audio<br>Source            | The audio source that plays when the network initiates a hold action.                                                                                                    |  |
| User Hold MOH Audio<br>Source               | The audio source that plays Music On Hold when the user initiates a hold action.                                                                                                    |  |
| Network Locale                              | The locale that is associated with phones and gateways.                                                                                                    |  |
| User Locale                                 | User location associated with the phone user. The user locale identifies<br>a set of detailed information to support users, including language, font,<br>date and time formatting, and alphanumeric keyboard text information.                                                                                                    |  |
| Connection Monitor Duration                 | Defines the amount of time that the IP phone monitors its connection<br>to Cisco Unified Communications Manager before it unregisters from<br>SRST and re-registers to Cisco Unified Communications Manager.                                                                                                    |  |
| MLPP Indication                             | Specifies whether devices in the device pool that are capable of playing precedence tones will use the capability when the devices place an MLPP precedence call.                                                                                                    |  |
| MLPP Preemption                             | Specifies whether devices in the device pool that are capable of preempting calls in progress will use the capability when the devices place an MLPP precedence call.                                                                                                    |  |
| MLPP Domain                                 | Multilevel Precedence and Preemption (MLPP) Domain that is associated with this device.                                                                                                    |  |

| Tabla E 11 | Davias Paul Infrastructure | Data Object Fields |
|------------|----------------------------|--------------------|
| Table 5-11 | Device Fooi minastructure  | Data Object Fields |

#### Table 5-12 H323 Gateway Infrastructure Data Object Fields

| Field       | Description           |
|-------------|-----------------------|
| Name        | Object name.          |
| Description | Optional description. |

| Field                                             | Description                                                                                                    |
|---------------------------------------------------|----------------------------------------------------------------------------------------------------|
| Device Pool                                       | List of available device pools. The device pool specifies a collection of properties for this device including Unified CM Group, Date/Time Group, Region, and Calling Search Space for auto-registration of devices. |
| Call Classification                               | Determines whether an incoming call that is using this gateway is considered off the network (OffNet) or on the network (OnNet).                                                                                     |
| Media Resource Group List                         | Provides a prioritized grouping of media resource groups.                                                                                                    |
| Location                                          | Location for this device.                                                                                                    |
| Media Termination Point<br>Required               | If Media Termination Point is used to implement features that H.323 does not support (such as hold and transfer), select Yes.                                                                                        |
| Retry Video Call As Audio                         | Applies to video endpoints that receive calls.                                                                                                    |
| Wait for Far End H.245<br>Terminal Capability Set | Specifies that Cisco Unified Communications Manager needs to receive the far-end H.245 Terminal Capability Set before it sends its H.245 Terminal Capability Set.                                                    |
| MLPP Domain                                       | Multilevel Precedence and Preemption (MLPP) Domain to associate with this device.                                                                                                    |
| Significant Digits Value                          | Represents the number of final digits that are retained on inbound calls.                                                                                                    |
| Calling Search Spaces                             | Specifies the collection of Route Partitions that are searched to determine how a collected (originating) number should be routed.                                                                                   |
| AAR Calling Search Space                          | Specifies the collection of route partitions that are searched to determine how to route a collected (originating) number that is otherwise blocked due to insufficient bandwidth.                                   |
| Prefix DN                                         | The prefix digits that are appended to the called party number on incoming calls.                                                                                                    |
| Redirecting Number IE<br>Delivery - Inbound       | Selecting <b>Yes</b> accepts the Redirecting Number IE in the incoming SETUP message to the Cisco Unified Communications Manager.                                                                                    |
| Calling Party Selection                           | Any outbound call on a gateway can send directory number<br>information. Choose which directory number is sent.                                                                                                    |
| Calling Party Presentation                        | Choose whether you want the Cisco Unified Communications Manager<br>to allow or restrict the display of the calling party phone number.                                                                              |
| Called Party IE Number Type<br>Unknown            | Choose the format for the number type in called party directory numbers.                                                                                                    |
| Calling Party IE Number<br>Type Unknown           | Choose the format for the number type in calling party directory numbers.                                                                                                    |
| Called Numbering Plan                             | Choose the format for the numbering plan in called party directory numbers.                                                                                                    |
| Calling Numbering Plan                            | Choose the format for the numbering plan in calling party directory numbers.                                                                                                    |
| Caller ID DN                                      | Enter the pattern that you want to use for calling line ID, from 0 to 24 digits.                                                                                                    |
| Display IE Delivery                               | Enables delivery of the display IE in SETUP, CONNECT, and NOTIFY messages for the calling and called party name delivery service.                                                                                    |

| Tabla E 12 | U222 Cotowa | Infractructure Dat   | ha Obiaat  | Fields (conf | (inuad) |
|------------|-------------|----------------------|------------|--------------|---------|
| 12016 2-12 | nszs Gatewa | y infrastructure Dat | a Object i | rielas (cont | inuea)  |

| Field                                        | Description                                                                                                    |
|----------------------------------------------|----------------------------------------------------------------------------------------------------|
| Redirecting Number IE<br>Delivery - Outbound | Includes the Redirecting Number IE in the outgoing SETUP message<br>from the Cisco Unified Communications Manager to indicate the first<br>redirecting number and the redirecting reason of the call when the call<br>is forwarded. |
| Packet Capture Mode                          | Configure this field if you need to troubleshoot encrypted signaling information for the H.323 gateway.                                                                                                    |
| Common Device Config                         | Configuration of common device settings, such as the softkey template and user locale.                                                                                                    |
| SRTP Allowed                                 | Select <b>Yes</b> if you want Cisco Unified Communications Manager to allow secure and nonsecure calls over the gateway.                                                                                                    |
| Trace Flag                                   | Not used.                                                                                                    |
| Version Stamp                                | Not used.                                                                                                    |
| CTI                                          | Not used.                                                                                                    |
| Enable Outbound FastStart                    | Select Yes to enable the H323 FastStart feature for outgoing calls.                                                                                                    |
| AAR Group                                    | Select an alternate routing group if there is insufficient bandwidth.                                                                                                    |
| Packet Capture Duration                      | Configure this field if you need to troubleshoot encrypted signaling information for the H.323 gateway.                                                                                                    |

| Table 5-12 | H323 Gateway Infrastructure Data Object Fields (continued | 1) |
|------------|-----------------------------------------------------------|----|
|            |                                                           | •/ |

#### Table 5-13 Hunt List Infrastructure Data Object Fields

| Field                  | Description                                                    |
|------------------------|----------------------------------------------------------------|
| Name                   | Object name.                                                   |
| Description            | Optional description.                                          |
| Cisco Unified CM Group | List of available Cisco Unified Communications Manager groups. |
| Enable this Hunt List  | Select Yes to enable the hunt list.                            |
| Available Line Group   | List of available line groups.                                 |

#### Table 5-14 Hunt Pilot Infrastructure Data Object Fields

| Field              | Description                                                                                        |  |
|--------------------|----------------------------------------------------------------------------------------------------|--|
| Pattern Definition | •                                                                                                  |  |
| Pattern            | The hunt pilot, including numbers and wildcards (do not use spaces).                               |  |
| Route Partition    | If you want to use a partition to restrict access to the hunt pilot, choose the desired partition. |  |
| Description        | Optional description.                                                                              |  |
| Numbering Plan     | Choose a numbering plan.                                                                           |  |
| Route Filter       | If your hunt pilot includes the @ wildcard, you may choose a route filter.                         |  |
| MLPP Precedence    | MLPP precedence setting.                                                                           |  |
| Hunt List          | Choose the hunt list for which you are adding a hunt pilot.                                        |  |

| Field                                             | Description                                                                                                    |  |
|---------------------------------------------------|----------------------------------------------------------------------------------------------------|--|
| Urgent Priority                                   | Select Yes to interrupt interdigit timing when Cisco Unified<br>Communications Manager must route a call immediately.                                                                  |  |
| Block Enabled                                     | Enable or disable block.                                                                                                    |  |
| Release Cause                                     | Dependent on the Block Enabled field. If a release cause is selected, then Block Enabled must be set to True.                                                                          |  |
| Calling Party Transformations                     |                                                                                                    |  |
| Use Calling Party's External<br>Phone Number Mask | Select Yes if you want the full, external phone number to be used for calling line identification (CLID) on outgoing calls.                                                            |  |
| Calling Party Transformation<br>Mask              | Enter a transformation mask value.                                                                                                    |  |
| Calling Party Prefix Digits<br>(Outgoing Calls)   | Enter the prefix digits.                                                                                                    |  |
| Calling Line Presentation                         | Used as a supplementary service to allow or restrict the originating caller's phone number on a call-by-call basis.                                                                    |  |
| Calling Name Presentation                         | Used as a supplementary service to allow or restrict the originating caller's name on a call-by-call basis.                                                                            |  |
| Connected Party Transformation                    | ons                                                                                                    |  |
| Connected Line Presentation                       | Used as a supplementary service to allow or restrict the called party's phone number on a call-by-call basis.                                                                          |  |
| Connected Name<br>Presentation                    | Used as a supplementary service to allow or restrict the called party's name on a call-by-call basis.                                                                                  |  |
| Called Party Transformations                      | ·                                                                                                    |  |
| Called Party Discard Digits                       | Select the discard digits instructions that you want to associate with this hunt pilot.                                                                                                |  |
| Called Party Transformation<br>Mask               | Enter a transformation mask value.                                                                                                    |  |
| Called Party Prefix Digits<br>(Outgoing Calls)    | Enter the prefix digits.                                                                                                    |  |
| Queuing                                           | ·                                                                                                    |  |
| Queue Calls                                       | Check this check box to enable Call Queuing.                                                                                                    |  |
| Network Hold MOH Source<br>and Announcements      | Choose the audio source file that contains the music on hold and<br>announcement to be played when a call is held in a queue.                                                          |  |
| Maximum Number of Callers<br>Allowed in a Queue   | Enter a value that specifies the maximum number of callers to be queued per hunt pilot.                                                                                                |  |
|                                                   | Call Queuing allows up to 100 callers to be queued per hunt pilot. Once<br>this limit is reached on a particular hunt pilot, subsequent calls can be<br>routed to an alternate number. |  |
| Enable This When Queue is Full                    | Check this check box to route the calls to an alternate number when the queue is full.                                                                                                 |  |

| Table 5-14 | Hunt Pilot Infrastructure Data | Obiect  | Fields | (continued)   |
|------------|--------------------------------|---------|--------|---------------|
|            | mant i not innaotia otaro Bata | 0.0,000 |        | (commutation) |

| Field                                                              | Description                                                                                                    |  |
|--------------------------------------------------------------------|----------------------------------------------------------------------------------------------------|--|
| Route the Call to This<br>Destination When the Queue               | Enter the directory number to which the calls are routed when the queue is full.                                                                                                    |  |
| is Full                                                            | This field allows the following characters: numerals (0 to 9), uppercase X (X), asterisk (*), and hash symbol (#).                                                                                                    |  |
| Full Queue Calling Search<br>Space                                 | Specify the calling search space that is used for diverting the calls when the queue is full.                                                                                                    |  |
| Maximum Wait Time in<br>Queue                                      | Enter a value (in seconds) that specifies the maximum wait time for each call in a queue.                                                                                                    |  |
|                                                                    | Each caller can be queued for up to 3600 seconds per hunt pilot. Once this limit is reached, that caller is routed to an alternate number.                                                                                                   |  |
| Enable This When Max Wait<br>Time is Met                           | Check this check box to route the calls to an alternate number when the maximum wait time is reached.                                                                                                    |  |
| Route the Call to This<br>Destination If Max Wait Time<br>is Met   | Enter the directory number to which the calls are routed when the maximum wait time is reached.                                                                                                    |  |
| Maximum Wait Time Calling<br>Search Space                          | Specify the calling search space that is used for diverting the calls when the maximum wait time is reached.                                                                                                    |  |
| Enable This When No Hunt<br>Members are Logged In                  | Check this check box to route the calls to an alternate number when<br>none of the hunt members are logged in or registered.                                                                                                    |  |
| Route the Call to This<br>Destination If there is No<br>Agent      | Enter the directory number to which the calls are routed when none of<br>the members of the hunt pilot are available or registered at the time of<br>the call.                                                                               |  |
|                                                                    | For Call Queuing, a hunt pilot member is considered available if that<br>member has both deactivated do not disturb (DND) and logged into the<br>hunt group. In all other cases, the line member is considered<br>unavailable or logged off. |  |
| No Hunt Members Logged In<br>or Registered Calling Search<br>Space | Specify the calling search space that is used for diverting the calls when<br>none of the hunt members are logged in or registered.                                                                                                    |  |

| Table 5-14 | Hunt Pilot Infrastructure Data Object Fields (continued) |
|------------|----------------------------------------------------------|
|            |                                                          |

| Field                    | Description                                                                                                    |
|--------------------------|----------------------------------------------------------------------------------------------------|
| Name                     | Object name.                                                                                                    |
| RNA Reversion Timeout    | Enter a time, in seconds, after which Cisco Unified Communications<br>Manager will distribute a call to the next available or idle member of<br>this line group or to the next line group if the call is not answered and<br>if the first hunt option, "Try next member; then, try next group in Hunt<br>List" is chosen. |
| Distribution Algorithm   | Select a distribution algorithm, which applies at the line group level.                                                                                                    |
| Hunt Algorithm No Answer | For a given distribution algorithm, select a hunt option for Cisco<br>Unified Communications Manager to use if a call is distributed to a<br>member of a line group that does not answer.                                                                                                    |

| Field                           | Description                                                                                                    |
|---------------------------------|----------------------------------------------------------------------------------------------------|
| Hunt Algorithm Busy             | For a given distribution algorithm, select a hunt option for Cisco<br>Unified Communications Manager to use if a call is distributed to a<br>member of a line group that is busy.          |
| Hunt Algorithm Not<br>Available | For a given distribution algorithm, select a hunt option for Cisco<br>Unified Communications Manager to use if a call is distributed to a<br>member of a line group that is not available. |
| Directory Numbers               | Enter a directory number that already exists in Cisco Unified Communications Manager.                                                                                                    |

#### Table 5-15 Line Group Infrastructure Data Object Fields (continued)

#### Table 5-16 Location Infrastructure Data Object Fields

| Field           | Description                                                                                                    |
|-----------------|----------------------------------------------------------------------------------------------------|
| Name            | Object name.                                                                                                    |
| Audio Bandwidth | Enter the maximum amount of audio bandwidth (in kbps) that is<br>available for all audio calls on the link between this location and other<br>locations.                                                            |
|                 | Note This option is available for Cisco Unified Communications<br>Manager 9.0 or higher versions. For Cisco Unified<br>Communications Manager 8.x and earlier verisons, Audio<br>Kilobytes field will be displayed. |
| Video Bandwidth | Enter the maximum amount of video bandwidth (in kbps) that is<br>available for all video calls on the link between this location and other<br>locations. Use 0 for Unlimited and -1 for None.                       |
|                 | Note This option is available for Cisco Unified Communications<br>Manager 9.0 or higher versions. For Cisco Unified<br>Communications Manager 8.x and earlier verisons, Video<br>Kilobytes field will be displayed. |

#### Table 5-17 Media Resource Group Infrastructure Data Object Fields

| Field                      | Description                                         |
|----------------------------|-----------------------------------------------------|
| Name                       | Object name.                                        |
| Description                | Optional description.                               |
| Available Devices          | The available media resources that can be selected. |
| Is Multicast for MOH Audio | Click Yes to use multicast for Music On Hold Audio. |

#### Table 5-18 Media Resource Group List Infrastructure Data Object Fields

| Field | Description  |
|-------|--------------|
| Name  | Object name. |

| Field                                   | Description                                               |
|-----------------------------------------|-----------------------------------------------------------|
| Description                             | Optional description.                                     |
| Available Media Resource<br>Group Names | The available media resource groups that can be selected. |

#### Table 5-18 Media Resource Group List Infrastructure Data Object Fields (continued)

Table 5-19 Meet-Me Number/Pattern Data Object Fields

| Field                       | Description                                                                                                    |
|-----------------------------|----------------------------------------------------------------------------------------------------|
| Directory Number or Pattern | Enter Meet-Me number/pattern or a range of numbers.                                                                                                    |
|                             | To configure a range, the dash must appear within brackets and follow<br>a digit; for example, to configure the range 1000 to 1050, enter<br>10[0-5]0.                                             |
|                             | This field allows up to 24 characters.                                                                                                    |
| Description                 | The description can include up to 50 characters. The following characters are not allowed: double-quotes ("), backslash (\), dash (-), percentage sign (%), ampersand (&), or angle brackets (<>). |
| Partition                   | To use a partition to restrict access to the Meet-Me number/pattern, choose the desired partition from the drop-down list.                                                                         |
| Minimum Security Level      | Choose the minimum security level for this Meet-Me number/pattern from the drop-down list.                                                                                                    |
|                             | • Choose Authenticated to block participants with nonsecure phones from joining the conference.                                                                                                    |
|                             | • Choose Encrypted to block participants with nonsecure phones from joining the conference.                                                                                                    |
|                             | • Choose Non Secure to allow all participants to join the conference.                                                                                                    |

#### Table 5-20 Route Group Infrastructure Data Object Fields

| Field             | Description                                                              |
|-------------------|--------------------------------------------------------------------------|
| Name              | Object name.                                                             |
| Available Members | The available devices that can be chosen.                                |
| Ports             | If the device supports individually configurable ports, choose the port. |

#### Table 5-21 Route List Infrastructure Data Object Fields

| Field                  | Description                                                    |
|------------------------|----------------------------------------------------------------|
| Name                   | Object name.                                                   |
| Description            | Optional description.                                          |
| Cisco Unified CM Group | List of available Cisco Unified Communications Manager groups. |
| Enable this Route List | Select <b>Yes</b> to enable the route list.                    |

| Field                                                           | Description                                                                                 |
|-----------------------------------------------------------------|---------------------------------------------------------------------------------------------|
| Available Member Route<br>Group                                 | List of available route groups.                                                             |
| Available Member Use Fully<br>Qualified Calling Party<br>Number | Determines if the available route groups must use fully qualified calling party numbers.    |
| Member Calling Party<br>Transformation Mask                     | Transformation mask value.                                                                  |
| Member Calling Party Prefix<br>Digits                           | Prefix digits.                                                                              |
| Available Member Discard<br>Digits Instruction                  | Determines the discard digits instructions that you want to associate with this route list. |
| Member Called Party<br>Transformation Mask                      | Transformation mask value.                                                                  |
| Member Called Party Prefix<br>Digits                            | Prefix digits.                                                                              |

#### Table 5-21 Route List Infrastructure Data Object Fields (continued)

#### Table 5-22 Route Partition Infrastructure Data Object Fields

| Field       | Description           |
|-------------|-----------------------|
| Name        | Object name.          |
| Description | Optional description. |

#### Table 5-23 Route Pattern Infrastructure Data Object Fields

| Field           | Description                                                                                           |
|-----------------|----------------------------------------------------------------------------------------------------|
| Pattern         | A valid route pattern, including numbers and wildcards.                                               |
| Route Partition | If you want to use a partition to restrict access to the route pattern, select the desired partition. |
| Description     | Optional description.                                                                                 |
| Numbering Plan  | Numbering plan. The default setting is NANP (North American Numbering Plan).                          |
| Route Filter    | If your route pattern includes the @ wildcard, you may choose a route filter.                         |
| MLPP Precedence | MLPP precedence setting.                                                                              |

| Field                                             | Description                                                                                                    |
|---------------------------------------------------|----------------------------------------------------------------------------------------------------|
| Gateway, Route List, or SIP<br>Trunk              | Choose the gateway or route list for which you are adding a route<br>pattern. You can also enter a value that does not appear in the list. If you<br>enter a custom value, make sure to specify whether it is a gateway, route<br>list, or SIP trunk. After the name, add one of the following: |
|                                                   | • [GW]—Gateway                                                                                                    |
|                                                   | • [RL]—Route list                                                                                                    |
|                                                   | • [ST]—SIP trunk                                                                                                    |
|                                                   | For example, gatewayname[GW].                                                                                                    |
| Is Gateway Destination Type<br>Gateway            | Indicates whether the destination device is a gateway.                                                                                                    |
| Urgent Priority                                   | If Yes is selected, the interdigit timing is interrupted when Cisco<br>Unified Communications Manager must route a call immediately.                                                                                                    |
| Block Enabled                                     | Enables or disables block.                                                                                                    |
| Release Cause                                     | Dependent on the Block Enabled field. If a release cause is selected, then Block Enabled must be set to True.                                                                                                    |
| Call Classification                               | Indicates whether the call that is routed through this route pattern is considered either off (OffNet) or on (OnNet) the local network.                                                                                                    |
| Allow Device Override                             | If Yes is selected, the system uses the Call Classification setting that is configured on the associated gateway or trunk to consider the outgoing call as OffNet or OnNet.                                                                                                    |
| Provide Outside Dial Tone                         | If Yes is selected, an outside dial tone is provided.                                                                                                    |
| Use Calling Party's External<br>Phone Number Mask | Select Yes if you want the full, external phone number to be used for calling line identification (CLID) on outgoing calls.                                                                                                    |
| Calling Party Transformation<br>Mask              | Transformation mask value.                                                                                                    |
| Calling Party Prefix Digits<br>(Outgoing Calls)   | Prefix digits.                                                                                                    |
| Calling Line ID Presentation                      | Determines whether you want Cisco Unified Communications<br>Manager to allow or restrict the display of the calling party's phone<br>number on the called party's phone display for this route pattern.                                                                                         |
| Calling Name Presentation                         | Determines whether you want the Cisco Unified Communications<br>Manager to allow or restrict the display of the calling party's name on<br>the called party's phone display for this route pattern.                                                                                             |
| Connected Line ID<br>Presentation                 | Determines whether you want Cisco Unified Communications<br>Manager to allow or restrict the display of the connected party's phone<br>number on the calling party's phone display for this route pattern.                                                                                      |
| Connected Name<br>Presentation                    | Determines whether you want Cisco Unified Communications<br>Manager to allow or restrict the display of the connected party's name<br>on the calling party's phone display for this route pattern.                                                                                              |
| Called Party Discard Digits<br>(Outgoing Calls)   | Determines the discard digits instructions that you want to associate with this route pattern.                                                                                                    |

Table 5-23 Route Pattern Infrastructure Data Object Fields (continued)

| Field                                          | Description                |
|------------------------------------------------|----------------------------|
| Called Party Transformation<br>Mask            | Transformation mask value. |
| Called Party Prefix Digits<br>(Outgoing Calls) | Prefix digits.             |

| Table 5-23 | Route Pattern Infrastructure Data Object Fields (continued)   |
|------------|---------------------------------------------------------------|
|            | noute i atterni minastractare Data Object i icias (continaca) |

| Table 5-24 | SIP Trunk Infrastructure | Data | Obiect | Fields  |
|------------|--------------------------|------|--------|---------|
|            |                          | Dutu | 00,000 | i iciao |

| Field                              | Description                                                                                                    |
|------------------------------------|----------------------------------------------------------------------------------------------------|
| AAR Group                          | The AAR group (Automated Alternate Routing) provides<br>the prefix digits that are used to route calls that are<br>otherwise blockedbecause of insufficient bandwidth.                                                                                    |
|                                    | An AAR group setting of None specifies that no rerouting of blocked calls will be attempted.                                                                                                    |
| Call Classification                | Determines whether an incoming call that is using this<br>trunk is considered off the network (OffNet) or on the<br>network (OnNet), or should use the system default setting.                                                                            |
| Common Device Config               | Choose the common device configuration for which you want this trunk assigned.                                                                                                    |
|                                    | The common device configuration includes the attributes<br>(services or features) that are associated with a particular<br>user. Common device configurations are configured in the<br>Common Device Configuration page.                                  |
| Connected Party Transformation CSS | Choose to transform the connected party number on the device in order to display the connected number in another format, such as a DID or E164 number.                                                                                                    |
|                                    | Cisco Unified Communications Manager includes the<br>transformed number in the headers of various SIP<br>messages, including 200 OK and mid-call update/reinvite<br>messages.                                                                             |
|                                    | Make sure that the Connected Party Transformation CSS<br>that you choose contains the connected party<br>transformation pattern that you want to assign to this<br>device.                                                                                |
|                                    | If you configure the Connected Party Transformation CSS<br>as None, the transformation does not match and is not<br>applied. Ensure that you configure the Connected Party<br>Transformation CSS in a non-null partition that is not used<br>for routing. |
| Device Name                        | Object name.                                                                                                    |
| Description                        | Optional description.                                                                                                    |

| Field                            | Description                                                                                                    |
|----------------------------------|----------------------------------------------------------------------------------------------------|
| Device Pool                      | List of available device pools. The device pool specifies a collection of properties for this device, including Unified CM Group, Date/Time Group, Region, and Calling Search Space for auto-registration of devices.                                                        |
| Location                         | Specifies the total bandwidth that is available for calls<br>between this location and the central location (or hub). A<br>location setting of Hub_None specifies unlimited available<br>bandwidth.                                                                          |
| Media Resource Group List        | Provides a prioritized grouping of media resource groups.<br>An application chooses the required media resource, such<br>as a Music On Hold server, from the available media<br>resources according to the priority order that is defined in a<br>Media Resource Group List. |
| Media Termination Point Required | Used to indicate whether a media termination point (MTP) is used to implement features that H.323 does not support (such as hold and transfer).                                                                                                    |
|                                  | Check the Media Termination Point Required check box if<br>you want to use a media termination point to implement<br>features. Deselect the Media Termination Point Required<br>check box if you do not want to use a media termination<br>point to implement features.      |
|                                  | Check this check box only for H.323 clients and those<br>H.323 devices that do not support the H.245 Empty<br>Capabilities Set, or if you want media streaming to<br>terminate through a single source.                                                                      |
|                                  | If you check this check box to require an MTP, and either<br>device is a video endpoint, the call operates as audio only.                                                                                                    |
| Retry Video Call as Audio        | Applies to video endpoints that receive calls. For trunks, it<br>pertains to calls that are received from Cisco Unified<br>Communications Manager but not to calls that are received<br>from the wide area network (WAN).                                                    |
|                                  | By default, the system checks this check box to specify that<br>this device should immediately retry a video call as an<br>audio call (if it cannot connect as a video call) prior to<br>sending the call to call control for rerouting.                                     |
|                                  | If you uncheck this check box, a video call that fails to<br>connect as video will not try to establish an audio call. The<br>call then fails to call control, and call control routes the call<br>via Automatic Alternate Routing (AAR) and (or) route/hunt<br>list.        |
| Unattended Port                  | If selected, calls can be redirected, transferred, or forwarded to an unattended port, such as a voice mail port.                                                                                                    |
|                                  | The default value is deselected.                                                                                                    |

| Table 5-24 | SIP Trunk Infrastructure | Data Object | Fields (continued) |
|------------|--------------------------|-------------|--------------------|
|            | •                        |             |                    |

| Field                                           | Description                                                                                                    |
|-------------------------------------------------|----------------------------------------------------------------------------------------------------|
| SRTP Allowed                                    | Select if you want Cisco Unified Communications Manager to allow secure and nonsecure calls over the trunk.                                                                                                    |
|                                                 | If you do not check this check box, Cisco Unified<br>Communications Manager prevents SRTP negotiation with<br>the trunk and uses RTP.                                                                                                    |
|                                                 | If you check this check box, it is recommended that you configure IPSec, so you do not expose keys and other security-related information during call negotiations.                                                                                     |
|                                                 | If you do not configure IPSec correctly, you must consider<br>signaling between Cisco Unified Communications Manager<br>and the gateway as nonsecure.                                                                                                   |
| Use Trusted Relay Point                         | From the list, enable or disable whether Cisco Unified<br>Communications Manager inserts a Trusted Relay Point<br>(TRP) device with this media endpoint. Choose one of the<br>following values:                                                         |
|                                                 | • Default—The device uses the Use Trusted Relay Point setting from the common device configuration with which this device associates.                                                                                                    |
|                                                 | • Off—Disables the use of a TRP with this device. This setting overrides the Use Trusted Relay Point setting in the common device configuration with which this device associates.                                                                      |
|                                                 | • On—Enables the use of a TRP with this device. This setting overrides the Use Trusted Relay Point setting in the common device configuration with which this device associates.                                                                        |
|                                                 | A TRP device designates an MTP or transcoder device that is labeled as a TRP.                                                                                                    |
|                                                 | Cisco Unified Communications Manager places the TRP closest to the associated endpoint device if more than one resource is needed for the endpoint (for example, a transcoder or RSVPAgent).                                                            |
|                                                 | If both TRP and MTP are required for the endpoint, TRP is used as the required MTP.                                                                                                    |
|                                                 | If both TRP and RSVPAgent are needed for the endpoint,<br>Cisco Unified Communications Manager first tries to find<br>an RSVPAgent that can also be used as a TRP.                                                                                      |
|                                                 | If both TRP and transcoder are needed for the endpoint,<br>Cisco Unified Communications Manager first tries to find a<br>transcoder that is also designated as a TRP.                                                                                   |
| Incoming Calling Party Unknown<br>Number Prefix | If this is set to Default, the Call Processor uses the prefix at<br>the next level setting (Device Pool/Service Parameter).<br>Otherwise, the value configured is used as the prefix unless<br>the field is empty, in which case no prefix is assigned. |

 Table 5-24
 SIP Trunk Infrastructure Data Object Fields (continued)

I

| Field             | Description                                                                                                    |
|-------------------|----------------------------------------------------------------------------------------------------|
| MLPP Domain       | Choose an MLPP Domain to associate with this device. If<br>you leave this field empty, the device inherits its MLPP<br>Domain from the value that was set for the device pool.                                                       |
|                   | If the device pool does not have an MLPP Domain setting,<br>this device inherits its MLPP Domain from the value that<br>was set for the MLPP Domain Identifier enterprise<br>parameter.                                              |
| Remote-Party-Id   | Allows the SIP Trunk to send the Remote-Party-ID (RPID)<br>header in outgoing SIP messages from Cisco Unified<br>Communications Manager to the remote destination. If you<br>select Yes, the SIP Trunk always sends the RPID header. |
| Asserted-Identity | Allows the SIP Trunk to send the Asserted-Type and SIP Privacy headers in SIP messages.                                                                                                    |
|                   | If you select Yes, the SIP Trunk always sends the<br>Asserted-Type header. Whether the SIP Trunk sends the SIP<br>Privacy header depends on the SIP Privacy configuration.                                                           |
|                   | If you select No, the SIP Trunk does not include any<br>Asserted-Type or SIP Privacy headers in its SIP messages.                                                                                                    |
|                   | For more information, see the descriptions of Asserted-Type and SIP Privacy in this table.                                                                                                    |
| Asserted-Type     | Specifies the type of Asserted Identity header that SIP<br>Trunk messages should include.                                                                                                    |
|                   | Select one of the following values:                                                                                                    |
|                   | • Default—Represents the default value. Screening<br>indication information that the SIP Trunk receives from<br>Cisco Unified Communications Manager Call Control<br>determines the type of header the SIP Trunk sends.              |
|                   | • PAI—The Privacy-Asserted Identity (PAI) header is<br>sent in outgoing SIP Trunk messages. This value<br>overrides the screening indication value that comes<br>from Cisco Unified Communications Manager.                          |
|                   | • PPI—The Privacy Preferred Identity (PPI) header is<br>sent in outgoing SIP Trunk messages. This value<br>overrides the screening indication value that comes<br>from Cisco Unified Communications Manager.                         |
|                   | <b>Note</b> These headers are sent only if the Asserted Identity check box is checked.                                                                                                    |

 Table 5-24
 SIP Trunk Infrastructure Data Object Fields (continued)

| Field              | Description                                                                                                    |
|--------------------|----------------------------------------------------------------------------------------------------|
| SIP Privacy        | Specifies the type of SIP privacy header for SIP Trunk messages to include.                                                                                                    |
|                    | Select one of the following values:                                                                                                    |
|                    | • Default—Represents the default value. Name and<br>number presentation values that the SIP Trunk receives<br>from the Cisco Unified Communications Manager Call<br>Control compose the SIP Privacy header.                                  |
|                    | For example:                                                                                                    |
|                    | <ul> <li>If the name and number presentation is restricted,<br/>the SIP Trunk sends the SIP Privacy header.</li> </ul>                                                                                                    |
|                    | <ul> <li>If the name and number presentation is allowed,<br/>the SIP Trunk does not send the Privacy header.</li> </ul>                                                                                                    |
|                    | • None—The SIP Trunk includes the header<br>Privacy:none, which means that presentation is<br>allowed. This value overrides the Presentation<br>information that comes from Cisco Unified<br>Communications Manager.                         |
|                    | • ID—The SIP Trunk includes the header Privacy:id, which means that the presentation is restricted for both name and number.                                                                                                    |
|                    | This value overrides the presentation information that comes from Cisco Unified Communications Manager.                                                                                                    |
|                    | • ID Critical—The SIP Trunk includes the header<br>Privacy:id;critical, which means that presentation is<br>restricted for both name and number.                                                                                             |
|                    | The critical label means that privacy services that are<br>requested for this message are critical, and if the<br>network cannot provide these privacy services, this<br>request should be rejected.                                         |
|                    | This value overrides the presentation information that comes from Cisco Unified Communications Manager.                                                                                                    |
|                    | <b>Note</b> These headers are sent only if the Asserted Identity check box is checked.                                                                                                    |
| Significant Digits | Represents the number of final digits that are retained on<br>inbound calls. It is used for the processing of incoming calls<br>and to indicate the number of digits that are used to route<br>calls that are coming in to the H.323 device. |
|                    | Select the number of significant digits to collect (0 to 32).<br>Cisco Unified Communications Manager counts significant<br>digits from the right (last digit) of the number that is called.                                                 |

 Table 5-24
 SIP Trunk Infrastructure Data Object Fields (continued)

| Field                                              | Description                                                                                                    |
|----------------------------------------------------|----------------------------------------------------------------------------------------------------|
| Connected Party ID Presentation                    | Cisco Unified Communications Manager uses connected<br>line ID presentation (COLP) as a supplementary service to<br>provide the calling party with the connected party number.<br>The SIP Trunk level configuration takes precedence over<br>the call-by-call configuration. |
|                                                    | The default value is Default, which translates to Allowed.<br>Select Default if you want Cisco Unified Communications<br>Manager to send connected line information.                                                                                                    |
|                                                    | Select Restricted if you do not want Cisco Unified<br>Communications Manager to send connected line<br>information.                                                                                                    |
| Connected Name Presentation                        | Cisco Unified Communications Manager uses connected<br>name ID presentation (CONP) as a supplementary service<br>to provide the calling party with the connected party name.<br>The SIP Trunk level configuration takes precedence over<br>the call-by-call configuration.   |
|                                                    | The default value is Default, which translates to Allowed.<br>Select Default if you want Cisco Unified Communications<br>Manager to send connected name information.                                                                                                    |
|                                                    | Select Restricted if you do not want Cisco Unified<br>Communications Manager to send connected name<br>information.                                                                                                    |
| Calling Search Space                               | Available calling search spaces.                                                                                                    |
| AAR Calling Search Space                           | Automated alternate routing (AAR) calling search space.<br>Specifies the collection of route partitions that are searched<br>to determine how to route a collected (originating) number<br>that is otherwise blocked due to insufficient bandwidth.                          |
| Prefix DN                                          | The prefix digits that are appended to the called party number on incoming calls.                                                                                                    |
| Redirecting Diversion Header Delivery -<br>Inbound | Select <b>Yes</b> (the default) to accept the Redirecting Number<br>in the incoming invite message to the Cisco Unified<br>Communications Manager.                                                                                                    |
|                                                    | Select <b>No</b> to exclude the Redirecting Number in the incoming invite message to the Cisco Unified Communications Manager.                                                                                                    |
|                                                    | You use Redirecting Number for voice messaging<br>integration only. If your configured voice messaging system<br>supports Redirecting Number, you should select Yes.                                                                                                    |

#### Table 5-24 SIP Trunk Infrastructure Data Object Fields (continued)

| Field                                              | Description                                                                                                    |
|----------------------------------------------------|----------------------------------------------------------------------------------------------------|
| Called Party Transformation CSS                    | Allows you to localize the called party number on the device. The Called Party Transformation CSS that you choose must contain the called party transformation pattern that you want to assign to this device.                                         |
|                                                    | If you configure the Called Party Transformation CSS as<br>None, the transformation does not match and is not applied.<br>Make sure that you configure the Called Party<br>Transformation CSS in a non-null partition that is not used<br>for routing. |
| Use Device Pool Called Party<br>Transformation CSS | Select <b>Yes</b> to use the Called Party Transformation CSS that<br>is configured in the device pool that is assigned to this<br>device.                                                                                                    |
|                                                    | If you select <b>No</b> , the device uses the Called Party<br>Transformation CSS that was configured for the device in<br>the Trunk Configuration page.                                                                                                |
| Calling Party Transformation CSS                   | Enables you to localize the calling party number on the<br>device. Make sure that the Calling Party Transformation<br>CSS that you choose contains the calling party<br>transformation pattern that you want to assign to this<br>device.              |
|                                                    | Before the call occurs, the device must apply the<br>transformation by using digit analysis. If you configure the<br>Calling Party Transformation CSS as None, the<br>transformation will not match and will not be applied.                           |
|                                                    | Make sure that you configure the Calling Party<br>Transformation Pattern in a non-null partition that is not<br>used for routing.                                                                                                    |
| Calling Party Selection                            | Select the directory number that is sent on an outbound call on a gateway.                                                                                                    |
|                                                    | The following options specify which directory number is sent:                                                                                                    |
|                                                    | • Originator—Send the directory number of the calling device.                                                                                                    |
|                                                    | • First Redirect Number—Sends the directory number of the redirecting device.                                                                                                    |
|                                                    | • Last Redirect Number—Sends the directory number of the last device to redirect the call.                                                                                                    |
|                                                    | • First Redirect Number (External)—Sends the external directory number of the redirecting device.                                                                                                    |
|                                                    | • Last Redirect Number (External)—Sends the external directory number of the last device to redirect the call.                                                                                                    |

#### Table 5-24 SIP Trunk Infrastructure Data Object Fields (continued)

| Field                        | Description                                                                                                    |  |  |
|------------------------------|----------------------------------------------------------------------------------------------------|--|--|
| Calling Line ID Presentation | Cisco Unified Communications Manager uses calling line<br>ID presentation (CLIP) as a supplementary service to<br>control the display of the calling party number on the called<br>party phone display screen.                                  |  |  |
|                              | Select one of the following options:                                                                                                    |  |  |
|                              | • Default—If you do not want to change the presentation setting.                                                                                                    |  |  |
|                              | • Allowed—If you want the calling number information to be displayed.                                                                                                    |  |  |
|                              | • Restricted—If you do not want the calling number information to be displayed.                                                                                                    |  |  |
| Calling Name Presentation    | Cisco Unified Communications Manager uses calling name<br>ID presentation (CNIP) as a supplementary service to<br>provide the calling party name. The SIP Trunk level<br>configuration takes precedence over the call-by-call<br>configuration. |  |  |
|                              | Select one of the following options:                                                                                                    |  |  |
|                              | • Default—If you do not want to change the presentation setting.                                                                                                    |  |  |
|                              | • Allowed—If you want Cisco Unified Communications Manager to send calling name information.                                                                                                    |  |  |
|                              | • Restricted—If you do not want Cisco Unified<br>Communications Manager to send the calling name<br>information.                                                                                                    |  |  |
| Caller ID DN                 | Enter the pattern (0 to 24 digits) that you want to use to format the caller ID on outbound calls from the trunk.                                                                                                    |  |  |
|                              | For example (in North America):                                                                                                    |  |  |
|                              | • 555XXXX—Variable Caller ID, where X represents an extension number. The central office appends the number with the area code if it is not specified.                                                                                          |  |  |
|                              | • 5555000—Fixed Caller ID. Use this form when you want the corporate number to be sent instead of the exact extension from which the call is placed. The central office appends the number with the area code if it is not specified.           |  |  |
| Caller Name                  | Enter a caller name to override the caller name that is received from the originating SIP device.                                                                                                    |  |  |

| Table 5-24 | SIP Trunk Infrastructure | Data Object | Fields (continued) |
|------------|--------------------------|-------------|--------------------|
|            |                          |             |                    |

| Field                                               | Description                                                                                                    |
|-----------------------------------------------------|----------------------------------------------------------------------------------------------------|
| Redirecting Diversion Header Delivery -<br>Outbound | If Yes is selected, the redirecting number is included in the<br>outgoing invite message from Cisco Unified<br>Communications Manager to indicate the original called<br>party number and the redirecting reason for the call when<br>the call is forwarded.                 |
|                                                     | If No is selected, the first redirecting number and the<br>redirecting reason are excluded from the outgoing invite<br>message.                                                                                                    |
|                                                     | The redirecting number is used for voice messaging<br>integration only. If your configured voice messaging system<br>supports redirecting Number, you should select Yes.                                                                                                    |
| Destination Address                                 | The remote SIP peer with which this trunk will<br>communicate. The allowed values for this field are a valid<br>V4 IP address, a fully qualified Domain name, or a DNS<br>SRV record (applies only if <i>yes</i> is selected in the<br>Destination Address is an SRV field). |
|                                                     | SIP trunks only accept incoming requests from the configured destination address and the incoming port that is specified in the SIP Trunk Security Profile that is associated with this trunk.                                                                               |
|                                                     | If the remote end is a Cisco Unified Communications<br>Manager cluster, DNS SRV represents the recommended<br>choice for this field. The DNS SRV record should include<br>all Cisco Unified Communications Managers within the<br>cluster.                                   |
| Destination Address is an SRV                       | Specifies that the configured Destination Address is an SRV record.                                                                                                    |
| Destination Port                                    | Enter the destination port. Make sure that the value you enter specifies a port between 1024 and 65535 (the default value is 5060).                                                                                                    |
|                                                     | You can specify the same port number for multiple trunks.                                                                                                    |
|                                                     | Do not enter a value if the destination address is a DNS SRV port. The default port number 5060 indicates a SIP port.                                                                                                    |
| Geolocation                                         | An unspecified geolocation, which designates that this device does not associate with a geolocation. You can also select a geolocation that has been configured.                                                                                                    |
| Geolocation Filter                                  | Specifies the geolocation filter for the device.                                                                                                    |
| Incoming Port                                       | Incoming port number.                                                                                                    |
| Outgoing Transport Type                             | Outgoing transport type (TCP or UDP).                                                                                                    |
| MTP Preferred Originating Codec                     | Indicates the preferred outgoing codec.                                                                                                    |
|                                                     | To configure G.79 codecs for use with a SIP Trunk, you must use a hardware MTP or transcoder that supports the G.79 codec.                                                                                                    |

| Table 5-24 | SIP Trunk Infrastructure Data Object Fields (continued) |
|------------|---------------------------------------------------------|
|            |                                                         |

| Field                                       | Description                                                                                                    |
|---------------------------------------------|----------------------------------------------------------------------------------------------------|
| Send Geolocation Information                | Sends the geolocation information for the associated device.                                                                                                    |
| SIP Trunk Security Profile                  | Select the security profile to apply to the SIP Trunk.                                                                                                    |
|                                             | You must apply a security profile to all SIP trunks that are configured in Cisco Unified Communications Manager Administration.                                                                                                    |
|                                             | Installing Cisco Unified Communications Manager<br>provides a predefined, nonsecure SIP Trunk security profile<br>for autoregistration.                                                                                                    |
|                                             | To enable security features for a SIP Trunk, configure a new security profile and apply it to the SIP Trunk. If the trunk does not support security, choose a nonsecure profile.                                                                                          |
|                                             | To identify the settings that the profile contains, on Cisco<br>Unified Communications Manager choose <b>System &gt;</b><br><b>Security Profile &gt; SIP Trunk Security Profile</b> .                                                                                     |
|                                             | For information on how to configure security profiles, see <i>Cisco Unified Communications Manager Security Guide</i> .                                                                                                    |
| Rerouting Calling Search Space              | Determines where a SIP user (A) can refer another user (B) to a third party (C). After the referral is completed, B and C connect. In this case, the rerouting calling search space that is used is that of the initial SIP user (A).                                     |
| Out-Of-Dialog Refer Calling Search<br>Space | Used when a Cisco Unified Communications Manager<br>refers a call (B) coming in to a SIP user (A) to a third party<br>(C) when there is no involvement of a SIP user (A). In this<br>case, the system uses the out-of-dialog calling search space<br>of the SIP user (A). |

| Table 5-24 | SIP Trunk Infrastructure | Data Obiect | Fields (continued)  |
|------------|--------------------------|-------------|---------------------|
|            |                          | Butu Object | i icido (continucu) |

| Field                   | Description                                                                                                    |  |  |
|-------------------------|----------------------------------------------------------------------------------------------------|--|--|
| Packet Capture Mode     | Exists only for troubleshooting encryption. Packet capturing may cause high CPU usage or call-processing interruptions.                                                                                                    |  |  |
|                         | Select one of the following options:                                                                                                    |  |  |
|                         | • None—This option, which is the default setting, indicates that no packet capturing is occurring. After you complete packet capturing, configure this setting.                                                                                                    |  |  |
|                         | • Batch Processing Mode—Cisco Unified<br>Communications Manager writes the decrypted or non<br>encrypted messages to a file, and the system encrypts<br>each file.                                                                                                    |  |  |
|                         | On a daily basis, the system creates a new file with a<br>new encryption key. Cisco Unified Communications<br>Manager, which stores the file for seven days, also<br>stores the keys that encrypt the file in a secure location.<br>Cisco Unified Communications Manager stores the file<br>in the PktCap virtual directory. |  |  |
|                         | A single file contains the time stamp, source IP<br>address, source IP port, destination IP address, packet<br>protocol, message length, and message.                                                                                                    |  |  |
|                         | The IREC tool uses HTTPS, administrator username<br>and password, and the specified day to request a single<br>encrypted file that contains the captured packets.                                                                                                    |  |  |
|                         | Likewise, the tool requests the key information to decrypt the encrypted file.                                                                                                    |  |  |
|                         | You do not have to reset the trunk after enabling/disabling Packet Capture.                                                                                                    |  |  |
| Packet Capture Duration | Exists only for troubleshooting encryption. Packet capturing may cause high CPU usage or call-processing interruptions.                                                                                                    |  |  |
|                         | This field specifies the maximum number of minutes allotted for one session of packet capturing. The default setting is 0, and the range is from 0 to 300 minutes.                                                                                                    |  |  |
|                         | To initiate packet capturing, enter a value other than 0 in the field. After packet capturing completes, the value "0" is displayed.                                                                                                    |  |  |

#### Table 5-24 SIP Trunk Infrastructure Data Object Fields (continued)

| Field                         | Description                                                                                                    |
|-------------------------------|----------------------------------------------------------------------------------------------------|
| Presence Group                | Configures the Unified Presence features. Select a Presence<br>group for the SIP trunk. The selected group specifies the<br>destinations that the device/application/server that is<br>connected to the SIP trunk can monitor.                               |
|                               | The default value for Presence Group specifies Standard<br>Presence group, which is configured with installation.<br>Presence groups that are configured in Cisco Unified<br>Communications Manager Administration also appear in<br>the drop-down list box. |
|                               | Presence authorization works with presence groups to allow<br>or block presence requests between groups.                                                                                                    |
| PSTN Access                   | Indicates that the calls made through this trunk might reach<br>the PSTN. Check this check box even if all calls through<br>this trunk device do not reach the PSTN.                                                                                         |
|                               | For example, check this check box for tandem trunks or an H.323 gatekeeper-routed trunk if calls might go to the PSTN.                                                                                                    |
|                               | When checked, this check box causes the system to create<br>upload voice call records (VCRs) to validate calls made<br>through this trunk device.                                                                                                    |
|                               | By default, this check box remains checked.                                                                                                    |
| Route Class Signaling Enabled | From the drop-down list, enable or disable route class signaling for the port.                                                                                                    |
|                               | Select one of the following values:                                                                                                    |
|                               | • Default—If you choose this value, the device uses the setting from the Route Class Signaling service parameter.                                                                                                    |
|                               | • Off—Choose this value to enable route class signaling.<br>This setting overrides the Route Class Signaling<br>service parameter.                                                                                                    |
|                               | • On—Choose this value to disable route class signaling.<br>This setting overrides the Route Class Signaling<br>service parameter.                                                                                                    |
|                               | Route class signaling communicates special routing or<br>termination requirements to receiving devices. It must be<br>enabled for the port to support the Hotline feature.                                                                                   |

 Table 5-24
 SIP Trunk Infrastructure Data Object Fields (continued)

| Field                          | Description                                                                                                    |
|--------------------------------|----------------------------------------------------------------------------------------------------|
| SUBSCRIBE Calling Search Space | Determines how Cisco Unified Communications Manager<br>routes presence requests from the device, server, or<br>application that connects to the SIP Trunk.                                                                                                    |
|                                | This setting allows you to apply a calling search space<br>separate from the call-processing search space for presence<br>(SUBSCRIBE) requests for the SIP Trunk.                                                                                                    |
|                                | Select a SUBSCRIBE calling search space to use for<br>presence requests for the SIP Trunk. All calling search<br>spaces that you configure in Cisco Unified<br>Communications Manager Administration appear in the<br>SUBSCRIBE Calling Search Space drop-down list box.                                           |
|                                | If you do not select a different calling search space for the SIP Trunk from the drop-down list, the SUBSCRIBE calling search space defaults to None.                                                                                                    |
|                                | To configure a SUBSCRIBE calling search space<br>specifically for this purpose, you can configure a calling<br>search space as you do all calling search spaces.                                                                                                    |
| SIP Profile                    | Select the SIP profile that is to be used for this SIP Trunk.                                                                                                    |
| Trunk Service Type             | Specifies the type of the Trunk Service. Select one of the following options:                                                                                                    |
|                                | • None—Select this option if the trunk will not be used for call control discovery, Extension Mobility Cross Cluster, or Cisco Intercompany Media Engine.                                                                                                    |
|                                | • Call Control Discovery—Selecting this option enables the trunk to support call control discovery.                                                                                                    |
|                                | If you assign this trunk to the CCD advertising service<br>in the Advertising Service window, the trunk handles<br>inbound calls from remote call-control entities that use<br>the SAF network.                                                                                                    |
|                                | If you assign this trunk to the CCD requesting service<br>in the Requesting Service window, the trunk handles<br>outgoing calls to learned patterns.                                                                                                    |
|                                | • Extension Mobility Cross Cluster—Select this option to enable the trunk to support the Extension Mobility Cross Cluster (EMCC) feature.                                                                                                    |
|                                | Choosing this option causes the following settings to<br>remain blank or unchecked and become unavailable for<br>configuration, thus retaining their default values:<br>Media Termination Point Required, Unattended Port,<br>Destination Address, Destination Address IPv6, and<br>Destination Address is an SRV. |
|                                | • Cisco Intercompany Media Engine—Ensure that the Cisco IME server is installed and available before you configure this field.                                                                                                    |

#### Table 5-24 SIP Trunk Infrastructure Data Object Fields (continued)

I

| Field                                                 | Description                                                                                                    |
|-------------------------------------------------------|----------------------------------------------------------------------------------------------------|
| Transmit UTF-8 for Calling Party Name                 | Specifies the user locale setting of the device pool to determine whether to send unicode and whether to translate received Unicode information.                                                                                                    |
|                                                       | For the sending device, if you check this check box and the<br>user locale setting in the device pool matches the<br>terminating phone user locale, the device sends unicode. If<br>the user locale settings do not match, the device sends<br>ASCII.                                                       |
|                                                       | The receiving device translates incoming unicode<br>characters based on the user locale setting of the sending<br>device pool. If the user locale setting matches the<br>terminating phone user locale, the phone displays the<br>characters.                                                               |
|                                                       | The default value for Transmit UTF-8 for Calling Party Name leaves the check box unchecked.                                                                                                    |
| Use Device Pool Connected Party<br>Transformation CSS | Enables you to use the Connected Party Transformation<br>CSS that is configured in the device pool that is assigned to<br>this device.                                                                                                    |
|                                                       | If you do not check this check box, the device uses the<br>Connected Party Transformation CSS that you configured<br>for this device in the Trunk Configuration window.                                                                                                    |
| DTMF Signaling Method                                 | Select one of the following options:                                                                                                    |
|                                                       | • No Preference (default)—Cisco Unified<br>Communications Manager will pick the DTMF method<br>to negotiate DTMF, so an MTP is not required for the<br>call.                                                                                                    |
|                                                       | If Cisco Unified Communications Manager does not<br>have a choice but to allocate an MTP (if the Media<br>Termination Point Required check box is checked), SIP<br>Trunk will negotiate DTMF to RFC 2833.                                                                                                   |
|                                                       | • RFC 2833—Select this configuration if the preferred<br>DTMF method to be used across the trunk is RFC 2833.<br>Cisco Unified Communications Manager makes every<br>effort to negotiate RFC 2833 regardless of MTP usage.<br>Out-of-band provides the fallback method if the peer<br>endpoint supports it. |
|                                                       | • OOB and RFC 2833—Select this configuration if both out-of-band and RFC 2833 should be used for DTMF.                                                                                                    |
|                                                       | If the peer endpoint supports both out-of-band and RFC 2833, Cisco Unified Communications Manager will negotiate both out-of-band and RFC 2833 DTMF methods.                                                                                                    |
|                                                       | As a result, two DTMF events are sent for the same DTMF keypress (one out-of-band and the other RFC 2833).                                                                                                    |

#### Table 5-24 SIP Trunk Infrastructure Data Object Fields (continued)

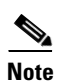

You can provision SIP Trunk infrastructure data objects in Session Management Edition (SME) devices if you add the SME device as a Call Processor in Provisioning.

| Table 5-25 | SIP Profile | Infrastructure | Data | Object | Fields |
|------------|-------------|----------------|------|--------|--------|
|------------|-------------|----------------|------|--------|--------|

| Field                                       | Description                                                                                                    |  |
|---------------------------------------------|----------------------------------------------------------------------------------------------------|--|
| Name                                        | Name of the SIP profile.                                                                                                    |  |
| Description                                 | Description of the SIP profile.                                                                                                    |  |
| Default MTP Telephony<br>Event Payload Type | Specifies the default payload type for RFC2833 telephony event.                                                                                                    |  |
| Resource Priority Namespace<br>List         | Select a configured Resource Priority Namespace Network Domain list.                                                                                                    |  |
| Early Offer for G Clear Calls               | It supports both standards-based G.Clear (CLEARMODE) and proprietary Cisco Session Description Protocols (SDP).                                                                                                    |  |
| Redirect by Application                     | Check this check box to configure this SIP Profile on the SIP trunk,<br>which allows the Cisco Unified Communications Manager<br>administrator to:                                                                                                    |  |
|                                             | • Apply a specific calling search space to redirected contacts that are received in the 3xx response.                                                                                                    |  |
|                                             | • Apply digit analysis to the redirected contacts to make sure that the call is routed correctly.                                                                                                    |  |
|                                             | • Prevent DOS attack by limiting the number of redirections (recursive redirections) that a service parameter can set.                                                                                                    |  |
|                                             | • Allow other features to be invoked while the redirection is taking place.                                                                                                    |  |
| Disable Early Media on 180                  | Check this check box to play local ringback on the calling phone and connect the media upon receipt of the 2000K response.                                                                                                    |  |
| Outgoing T.38 INVITE include audio mline    | Allows the system to accept a signal from Microsoft Exchange that<br>causes it to switch the call from audio to T.38 fax. To use this feature,<br>you must configure a SIP trunk with this SIP profile.                                                                                               |  |
| Enable ANAT                                 | This option allows a dual-stack SIP trunk to offer both IPv4 and IPv6 media.                                                                                                    |  |
| Timer Invite Expires                        | The time, in seconds, after which a SIP INVITE expires.                                                                                                    |  |
| Timer Register Delta                        | Specifies the parameter is in conjunction with the Timer Register<br>Expires setting. The phone re-reregisters Timer Register Delta seconds<br>before the registration period ends. The registration period is<br>determined by the value of the SIP Station KeepAlive Interval service<br>parameter. |  |

| Field                          | Description                                                                                                    |
|--------------------------------|----------------------------------------------------------------------------------------------------|
| Timer Register Expires         | The value that the phone that is running SIP sends in the Expires header<br>of the REGISTER message. Valid values include any positive number;<br>however, 3600 (1 hour) is the default value.          |
|                                | In the 2000K response to REGISTER, Cisco Unified Communications<br>Manager will include an Expires header with the configured value of<br>the SIP Station KeepAlive Interval service parameter.         |
|                                | This value in the 2000K determines the time, in seconds, after which<br>the registration expires. The phone refreshes the registration Timer<br>Register Delta seconds before the end of this interval. |
| Timer T1                       | The lowest value, in milliseconds, of the retransmission timer for SIP messages. Valid values include any positive number.                                                                              |
| Timer T2                       | The highest value, in milliseconds, of the retransmission timer for SIP messages. Valid values include any positive number.                                                                             |
| Retry INVITE                   | The maximum number of times that an INVITE request will be transmitted. Valid values include any positive number.                                                                                       |
| Retry Non-INVITE               | The maximum number of times that an INVITE request will be retransmitted. Valid values include any positive number.                                                                                     |
| Start Media Port               | The start real-time protocol (RTP) port for media. The ranges is from 16384 to 32767.                                                                                                    |
| Stop Media Port                | The stop real-time protocol (RTP) port for media. The ranges is from 16384 to 32767.                                                                                                    |
| Call Pickup URL                | Specifies a unique address that the phone that is running SIP will send<br>to Cisco Unified Communications Manager to invoke the call pickup<br>feature.                                                |
| Call Pickup Group Other URI    | Specifies a unique address that the phone that is running SIP will send<br>to Cisco Unified Communications Manager to invoke the call pickup<br>group other feature.                                    |
| Call Pickup Group URI          | Specifies a unique address that the phone that is running SIP will send<br>to Cisco Unified Communications Manager to invoke the call pickup<br>group feature.                                          |
| Meet Me Service URI            | Specifies a unique address that the phone that is running SIP will send<br>to Cisco Unified Communications Manager to invoke the meet me<br>conference feature.                                         |
| User Info                      | Configures the user = parameter in the REGISTER message.                                                                                                    |
| DTMF DB Level                  | Specifies in-band DTMF digit tone level.                                                                                                    |
| Call Hold Ring Back            | Allows the system to ring to let you know that you still have another party on hold.                                                                                                    |
| Anonymous Call Block           | Configures anonymous call block.                                                                                                    |
| Caller ID Blocking             | Configures the caller ID blocking.                                                                                                    |
| Do No Disturb Control          | Enables the Do Not Disturb feature.                                                                                                    |
| Telnet Level for 7940 and 7960 | Controls the telnet level configuration parameter for phones that support Telnet.                                                                                                    |

 Table 5-25
 SIP Profile Infrastructure Data Object Fields (continued)

| Field                                          | Description                                                                                                    |
|------------------------------------------------|----------------------------------------------------------------------------------------------------|
| Timer Keep Alive Expires                       | Specifies the interval between keepalive messages that are sent to the backup Cisco Unified Communications Manager to ensure that it is available in the event that a failover is required.                                                                                               |
| Timer Subscribe Expires                        | Specifies the time, in seconds, after which a subscription expires. This value is inserted into the Expires header field.                                                                                                    |
| Timer Subscribe Delta                          | Resubscribes Timer Subscribe Delta seconds before the subscription period ends, as governed by Timer Subscribe Expires.                                                                                                    |
| Maximum Redirections                           | Specifies the maximum number of times that the phone will allow a call to be redirected before dropping the call.                                                                                                    |
| Off Hook To First Digit<br>Timer               | Specifies the time, in microseconds, that passes when the phone goes off hook and the first digit timer is set. The range is from 0 - 150,000 microseconds.                                                                                                    |
| Call Forward URI                               | Specifies a unique address that the phone that is running SIP will send<br>to Cisco Unified Communications Manager to invoke the call forward<br>feature.                                                                                                    |
| Abbreviated Dial URI                           | Specifies a unique address that the phone that is running SIP will send<br>to Cisco Unified Communications Manager to invoke the abbreviated<br>dial feature.                                                                                                    |
| Conference Join Enabled                        | Specifies whether the Cisco Unified IP Phones 7940 or 7960, when the conference initiator that is using that phone hangs up, should attempt to join the remaining conference attendees.                                                                                                   |
| RFC 2543 Hold                                  | Specifies whether to enable setting connection address to 0.0.0.0 per RFC2543 when call hold is signaled to Cisco Unified Communications Manager. This allows backward compatibility with endpoints that do not support RFC3264.                                                          |
| Semi Attended Transfer                         | Specifies whether the Cisco Unified IP Phones 7940 or 7960 caller can<br>transfer the second leg of an attended transfer while the call is ringing.<br>Check the check box if you want semi attended transfer enabled; leave<br>it unchecked if you want semi attended transfer disabled. |
| Enable VAD                                     | Specifies whether you want voice activation detection (VAD) enabled;<br>leave it unchecked if you want VAD disabled. When VAD is enabled,<br>no media are transmitted when voice is detected.                                                                                             |
| Stutter Message Waiting                        | Specifies whether you want stutter dial tone when the phone goes off<br>hook and a message is waiting; leave unchecked if you do not want a<br>stutter dial tone when a message is waiting.                                                                                               |
| Reroute Incoming Request to new Trunk based on | Specifies the method that Cisco Unified Communications Manager uses to identify the SIP trunk where the call is rerouted.                                                                                                    |
| RSVP Over SIP                                  | Specifies the method that Cisco Unified Communications Manager uses to configure RSVP over SIP trunks.                                                                                                    |
| Fall back to local RSVP                        | Allows failed end-to-end RSVP calls to fall back to local RSVP to establish the call.                                                                                                    |
| SIP Rel1XX Options                             | Configures SIP Rel1XX, which determines whether all SIP provisional responses (other than 100 Trying messages) are sent reliably to the remote SIP endpoint.                                                                                                    |

| Table 5-25 | SIP Profile | Infrastructure | Data | Obiect  | Fields | (continued) |
|------------|-------------|----------------|------|---------|--------|-------------|
|            | 0           | machaotaro     |      | 0.0,000 |        | (oomaaa)    |

| Field                                             | Description                                                                                                    |
|---------------------------------------------------|----------------------------------------------------------------------------------------------------|
| Translation Pattern                               | Translation pattern, including numbers and wildcards.                                                                                                    |
| Route Partition                                   | Available route partitions.                                                                                                    |
| Description                                       | Optional description.                                                                                                    |
| Dial Plan                                         | Numbering plan.                                                                                                    |
| Route Filter                                      | Optional route filter.                                                                                                    |
| MLPP Precedence                                   | Multilevel Precedence and Preemption (MLPP) precedence settings.                                                                                                    |
| Call Search Space                                 | Available calling search spaces.                                                                                                    |
| Block Enabled                                     | Enables or disables block.                                                                                                    |
| Release Cause                                     | Dependent on the Block Enabled field. If a release cause is selected, then Block Enabled must be set to True.                                                                                                    |
| Use Calling Party's External<br>Phone Number Mask | Determines whether or not to use the calling party's external phone number mask.                                                                                                    |
| Calling Party Transform<br>Mask                   | Transformation mask value.                                                                                                    |
| Calling Party Prefix Digits<br>(Outgoing Calls)   | Prefix digits.                                                                                                    |
| Calling Line ID Presentation                      | Determines whether you want Cisco Unified Communications<br>Manager to allow or restrict the display of the calling party's phone<br>number on the called party's phone display for this translation pattern.    |
| Calling Name Presentation                         | Determines whether you want Cisco Unified Communications<br>Manager to allow or restrict the display of the calling party's name on<br>the called party's phone display for this translation pattern.            |
| Connected Line ID<br>Presentation                 | Determines whether you want Cisco Unified Communications<br>Manager to allow or restrict the display of the connected party's phone<br>number on the calling party's phone display for this translation pattern. |
| Connected Name<br>Presentation                    | Determines whether you want Cisco Unified Communications<br>Manager to allow or restrict the display of the connected party's name<br>on the calling party's phone display for this translation pattern.         |
| Called Party Discard Digits                       | The discard digits instructions that you want to be associated with this translation pattern.                                                                                                    |
| Called Party Transform Mask                       | Transformation mask value.                                                                                                    |

| Table 5-26 | Translation Pattern | Infrastructure Da | ata Obi | ect Fields  |
|------------|---------------------|-------------------|---------|-------------|
|            | nunsiation rattern  | minustructure De  |         | cot i icius |

#### Table 5-27 Unified Call Manager Group Infrastructure Data Object Fields

| Field                                 | Description                                                                                                    |
|---------------------------------------|----------------------------------------------------------------------------------------------------|
| Name                                  | Object name.                                                                                                    |
| Unified CMs                           | List of available Cisco Unified Communications Managers.                                                                                                    |
| Auto-Registration Unified<br>CM Group | Select Yes if you want this Cisco Unified Communications Manager<br>group to be the default Cisco Unified Communications Manager group<br>when auto-registration is enabled. |

| Field       | Description                                                                                                    |
|-------------|----------------------------------------------------------------------------------------------------|
| Name        | Object name.                                                                                                    |
| Audio Codec | Codec setting.                                                                                                    |
|             | For Cisco Unified Communications Manager higher versions (4.1 and above), the Default Codec field is set to the option selected. |

#### Table 5-28 Voice Region Infrastructure Data Object Fields

Table 5-29 Voicemail Pilot Infrastructure Data Object Fields

| Field                | Description                                                                         |
|----------------------|-------------------------------------------------------------------------------------|
| Number               | Voicemail pilot number.                                                             |
| Description          | Optional description.                                                               |
| Calling Search Space | Available calling search spaces.                                                    |
| Is Default           | Indicates whether this pilot number is the default Voice Mail Pilot for the system. |

#### Table 5-30 Voicemail Profile Infrastructure Data Object Fields

| Field              | Description                                                                          |
|--------------------|--------------------------------------------------------------------------------------|
| Name               | Object name.                                                                         |
| Description        | Optional description.                                                                |
| Voicemail Pilot    | Available voicemail pilots.                                                          |
| Voicemail Box Mask | The mask that is used to format the voice mailbox number for auto-registered phones. |
| Is Default         | Indicates whether this voicemail profile is the default for the system.              |

#### Table 5-31 VG202, VG204, and VG 224 Infrastructure Data Object Fields

| Field                                            | Description                                                                                                    |
|--------------------------------------------------|----------------------------------------------------------------------------------------------------|
| Gateway Name                                     | Name of the gateway.                                                                                                    |
| Protocol                                         | Protocol associated with the gateway.                                                                                                    |
| MAC Address (Last 10<br>Characters)              | MAC address of the selected device.<br>Updating the MAC Address field will update all associated phones'<br>MAC addresses. However, to update MAC addresses in the subscriber<br>records, you must perform a Domain synchronization. |
| Description                                      | Description of the device.                                                                                                    |
| Cisco Unified<br>Communications Manager<br>Group | The group of the Cisco Unified Communications Manager.                                                                                                    |
| Module in Slot <number></number>                 | Module that is in the slot number.                                                                                                    |
| Subunit <number></number>                        | Subunit's number.                                                                                                    |

| Field                        | Description                                  |
|------------------------------|----------------------------------------------|
| Modem Passthrough            | Enables or disables the modem passthrough.   |
| Cisco Fax Relay              | Enables and disables the Cisco fax relay.    |
| T38 Fax Relay                | Enables and disables the T-38 fax relay.     |
| RTP Package Capability       | Enables or disables RTP Package Capability.  |
| MT Package Capability        | Enables or disables MT Package Capability.   |
| RES Package Capability       | Enables or disables RES Package Capability.  |
| PRE Package Capability       | Enables or disables PRE Package Capability.  |
| SST Package Capability       | Enables or disables SST Package Capability.  |
| RTP Unreachable OnOff        | Enables or disables RTP unreachable timeout. |
| RTP Unreachable timeout (ms) | RTP unreachable timeout in milliseconds.     |
| RTP Report Interval (secs)   | RTP Report Interval in seconds.              |
| Simple SDP                   | Enables or disables simple SDP.              |

Table 5-31 VG202, VG204, and VG 224 Infrastructure Data Object Fields (continued)

# **Creating Configuration Templates**

| Step 1 | Choose Design > Provisioning Template.                                                           |
|--------|--------------------------------------------------------------------------------------------------|
| Step 2 | In the Set Up Configuration Template page, click the New icon ( <sup>1</sup> ).                  |
| Step 3 | Enter a name for the Configuration Template in the prompt that appears, then click <b>OK</b> .   |
|        | Now you can add items to the template (see Adding Items to a Configuration Template, page 5-36). |

## Adding Items to a Configuration Template

This section describes how to add items to a Configuration Template. The items that you add can be either individual objects or existing Configuration Templates.

You can specify unique names for these infrastructure objects based on the Domain and/or Service Area that they belong to by incorporating the variables *DOMAIN* and *SERVICEAREA* in the infrastructure object names.

When the Configuration Template is pushed, Provisioning replaces *DOMAIN* and *SERVICEAREA* with the name of the Domain and Service Area, respectively, so that new objects are automatically assigned unique names. This provides the infrastructure elements required for Provisioning partitioning on Cisco Unified Communications Manager, Cisco Unified Communications Manager Express, or Cisco Unity Express.

Configuration is performed in the order that is defined in the Configuration Template. The same dependencies exist for configuring these objects automatically that exist for configuring them manually. Therefore you must ensure that objects are defined in the Configuration Template in the appropriate order.

For more information regarding these dependencies and other requirements, refer to the appropriate Cisco Unified Communications Manager, Cisco Unified Communications Manager Express, or Cisco Unity Express documentation.

Many of the infrastructure data object fields allow you to add items to the lists and let you move the items up and down in the lists. For information on these operations, see the following:

- Adding Items to Lists in Configuration Templates, page 5-43
- Changing the Order of Items in a Configuration Template, page 5-43
- **Step 1** Open the Set Up Configuration Template page (see Creating Configuration Templates, page 5-36).
- **Step 2** Click the Choose an Existing Configuration Template icon (**N**).
- **Step 3** Click the desired Configuration Template.
- Step 4 Click Add a New Item.
- **Step 5** In the Add field, do one of the following:
  - To create a new item, click **New Item** and go to **Step 6**.
  - To add an existing configuration template, click Name and then do the following:
    - **a.** In the page that appears, select the desired configuration template name.
    - b. Click Save. The Configuration Template is added.
    - **c.** Go to Step 7.
- Step 6 In the Device Type field, select a device type. Your options are Generic IOS Router, Unified CM, Unified CME, Unity, Unity Connection, or Unity Express.
  - If you select either Unified CME with Unified CME IOS Template as the item type, or Unity Express with Unified CME IOS Template as the item type, the Commands field appears. Do the following:
  - Do the following:
    - **a**. Enter the appropriate Cisco IOS commands.

Cisco IOS commands are applied to the device in Configuration Terminal mode for Cisco Unified Communications Manager Express and Generic IOS Router. The Cisco IOS commands *configure terminal* and *exit* are added to the command internally.

For Cisco Unity Express, if you want to execute commands in Configuration Terminal mode, you must first add the **configure terminal** command to the template.

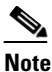

If your device requires you to input any submodule mode commands, you must input the commands to enter and exit the submodule modes. Provisioning does not check the syntax of your commands.

b. Click Save.

The item is added to the Configuration Template.

- If you select Generic IOS Router, and then select Generic IOS Router Template, the page refreshes and the Commands field appears.
  - **a**. Enter the appropriate Cisco IOS commands.

Cisco IOS commands are applied to the device in Configuration Terminal mode for Cisco Unified Communications Manager Express and Generic IOS Router. The Cisco IOS commands *configure terminal* and *exit* are added to the command internally.

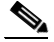

**Note** If your device requires you to input any submodule mode commands, you must input the commands to enter and exit the submodule modes. Provisioning does not check the syntax of your commands.

b. Click Save.

The item is added to the Configuration Template.

• If you select **Generic IOS Router**, and then select Generic IOS Router Pre-Built as Item Type, the page refreshes and the Directory Name field appears.

If the directory is not listed in the drop-down list, download the generic Cisco IOS prebuilt templates from Cisco.com available at:

http://www.cisco.com/cisco/software/cart.html?mdfid=&flowid=28441&treeMdfId=268439477&isLatestRel=Y&imageGuId=4B0DA57133B20054BE589851239F4D61B73E16FD&addoption=DN

Generic Cisco IOS prebuilt templates consist of a pair of files with the following naming convention:

*<Name>-swconfig.txt*—This file contains the Cisco IOS commands.

Config-UserGuide-<*Name*>.txt—This file contains information about the keywords used in the swconfig file.

If you have not already done so, access your Provisioning system and go to the subdirectory \${*CUPM-INSTALLED*}\sep\ipt\ios-pre-built. Copy the downloaded files into your Provisioning platform's subdirectory. There you will find a directory called Sample. Create a new directory and give a descriptive name for the type of generic Cisco IOS prebuilt templates.

If you have not already done so, copy the pair of files for your prebuilt template into one of the subdirectories you have created under ios-pre-built.

a. Select the directory that contains your prebuilt template.

A prompt for a filename appears.

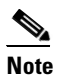

Select Analog Voice Gateway Configurations as the directory to set the configurations for the Analog Voice Gateway.

**b**. Select the filename of the prebuilt template you wish to use for auto-configuration.

A set of keyword list entries appears for all keywords used in your template, and a read-only Commands field appears.

c. Set the keywords to the values to be substituted in the CLI.

You must enter at least one keyword in this list, or you may use a keyword list that you have already created.

d. Click Save.

The item is added to the Configuration Template.

- If you select **Unified CM**, do the following:
  - **a.** In the Item Type list, select an infrastructure data object. The screen refreshes, displaying the options for the selected objects. The options will vary depending on the selected objects (for descriptions of the fields for each infrastructure data object, see Table 5-4 through Table 5-30).
  - **b.** Complete the fields as required. If any drop-down list does not contain an item that you require, see Adding Items to Lists in Configuration Templates, page 5-43.
  - c. Click Save.

The item is added to the Configuration Template.

- If you select Unity Connection, do the following:
  - **a.** In the Item Type list, select an infrastructure data object. The screen refreshes, displaying the options for the selected objects. The options will vary depending on the selected objects (for descriptions of the fields for each infrastructure data object, see Table 5-9).
  - **b.** Complete the fields as required. If any drop-down list does not contain an item that you require, see Adding Items to Lists in Configuration Templates, page 5-43.
  - c. Click Save.

The item is added to the Configuration Template.

- If you select **Unity**, do the following:
  - **a.** In the Item Type list, select an infrastructure data object. The screen refreshes, displaying the options for the selected objects. The options will vary depending on the selected objects (for descriptions of the fields for each infrastructure data object, see Table 5-9).
  - **b.** Complete the fields as required. If any drop-down list does not contain an item that you require, see Adding Items to Lists in Configuration Templates, page 5-43.
  - c. Click Save.

The item is added to the Configuration Template.

- If you select **Unity**, do the following:
  - **a.** In the Item Type list, select an infrastructure data object. The screen refreshes, displaying the options for the selected objects. The options will vary depending on the selected objects (for descriptions of the fields for each infrastructure data object, see Table 5-9).
  - **b.** Complete the fields as required. If any drop-down list does not contain an item that you require, see Adding Items to Lists in Configuration Templates, page 5-43.
  - c. Click Save.

The item is added to the Configuration Template.

**Step 7** You can do one or more of the following:

- Add another item to the Configuration Template; go to Step 4 of this procedure.
- Change the order of the items in the Configuration Template (see Changing the Order of Items in a Configuration Template, page 5-43).
- Create a copy of an item in the Configuration Template (see Creating Copies of Items in a Configuration Template, page 5-44).
- Exit the Configuration Template; click **Exit**.

# Working with Keyword Substitution

If you are creating Configuration Templates that use the same defined parameter multiple times, you can set up a keyword substitution to simplify the process. Keyword substitution allows you to create a string, and wherever that string appears in a Configuration Template, it is replaced by the value that is associated with it.

#### **Adding a Keyword**

| 0                      | pen the Set Up Configuration Template page (see Creating Configuration Templates, page 5-36).                                                                           |
|------------------------|----------------------------------------------------------------------------------------------------|
| D                      | o one of the following:                                                                                                    |
| •                      | To add a keyword to a new list, click the New icon (诌) next to Keyword Substitution List.                                                                               |
|                        | A new, empty keyword list is created.                                                                                                    |
| •                      | To add a keyword to an existing list, select the list, then click the Edit icon ( $1/2$ ).                                                                              |
| •                      | To create a new keyword list and add all the keywords and their values to the local keyword list, click the New Import icon.                                            |
| •                      | To merge all the keywords and their values to the local keyword list and all generic Cisco IOS prebuilt items into an existing Keyword List, click the Merge/Edit icon. |
|                        | The Keyword List page appears.                                                                                                    |
|                        | To change the keyword list name, click the name of the list and enter a new name in the dialog box that opens.                                                          |
|                        | Click OK.                                                                                                    |
| E١                     | nter a string in the Keyword field. The string must start with a dollar sign (\$).                                                                                      |
|                        |                                                                                                    |
| Yo                     | ou must place \${} around all keywords. Also, keyword replacement fails if additional characters are lded to the end of the keyword.                                    |
| Tl                     | he string should look like the following:                                                                                                    |
| \${                    | [Region]                                                                                                    |
| E۱                     | nter a corresponding value in the Value field. For example, enter San Jose.                                                                                             |
| $\mathbf{C}^{\dagger}$ | lick Update.                                                                                                    |
|                        | - <b>K</b>                                                                                                    |

#### Step 6 Click Done.

Now, in this example, whenever you enter the string \${Region}, the value San Jose will be substituted for the string.

Figure 5-1 shows an example of a Configuration Template that uses keyword substitution. This example creates route partitions and call search spaces with keywords, with a keyword list named *San Jose* that has one keyword (Site = SJ).

Figure 5-1 Configuration Template Using Keyword Substitution

| plate Configuration                             |       |                     |              |              |                       |   |                               |  |
|-------------------------------------------------|-------|---------------------|--------------|--------------|-----------------------|---|-------------------------------|--|
| t Up Configuration Template                     |       |                     |              |              |                       |   |                               |  |
|                                                 |       | Configuration Templ | ate: Test6 🖪 | 1 🗋 🖻 🖻      | b                     |   |                               |  |
| nerate Configuration:                           |       |                     |              |              | -                     |   |                               |  |
| Domain                                          |       |                     | Servic       | e Area and/o | Device                |   | Keyword Substitution List 📋 📄 |  |
| San Jose 🔹                                      |       | SA_test             | *            | and/or       | CCM862-CiscoUnifiedCM | * | San Jose 👻 🗹                  |  |
|                                                 |       |                     | Gene         | ate Config   | uration               |   |                               |  |
| emplate items: Add a New Item                   |       |                     |              |              |                       |   |                               |  |
| 1. 1   - 1 Ba Ba Call Pickup Group              |       |                     |              |              |                       |   | Supported                     |  |
| Call Pickup Group Notification Policy:          |       |                     |              |              |                       |   |                               |  |
| Call Pickup Group Notification Timer (seconds): | 6     |                     |              |              |                       |   |                               |  |
| Called Party Information:                       | false |                     |              |              |                       |   |                               |  |
| Calling Party Information:                      | false |                     |              |              |                       |   |                               |  |
| Description:                                    |       |                     |              |              |                       |   |                               |  |
| Directory Number Info:                          |       |                     |              |              |                       |   |                               |  |
| Member Call Pickup Groups:                      |       |                     |              |              |                       |   |                               |  |
| Name:                                           | test6 |                     |              |              |                       |   |                               |  |
| Number:                                         | 8689  |                     |              |              |                       |   |                               |  |
| Route Partition:                                |       |                     |              |              |                       |   |                               |  |

#### **Editing a Keyword**

| Step 1 | Open the Set Up Configuration Template page (see Creating Configuration Templates, page 5-36).          |
|--------|----------------------------------------------------------------------------------------------------|
| Step 2 | In the Keyword Substitution List field, select the keyword list that contains the keyword that you want |
|        | to edit.                                                                                                |

- **Step 3** Click the Edit icon (**[**]).
- **Step 4** In the Keyword List page , change the value as needed.
- Step 5 Click Update.
- Step 6 Click Done.

### **Deleting a Keyword**

| Step 1 | Open the Set Up Configuration Template page (see Creating Configuration Templates, page 5-36).                     |
|--------|----------------------------------------------------------------------------------------------------|
| Step 2 | In the Keyword Substitution List field, select the keyword list that contains the keyword that you want to delete. |
| Step 3 | Click the Edit icon (2).                                                                                           |
| Step 4 | In the Keyword List page, select the box in the Remove column for the keyword you want to delete.                  |
| Step 5 | Click Update.                                                                                                    |
| Step 6 | Click Done.                                                                                                    |
|        |                                                                                                    |

#### **Deleting a Keyword List**

| Step 1 | Open the Set Up Configuration Template page (see Creating Configuration Templates, page 5-36). |
|--------|------------------------------------------------------------------------------------------------|
| Step 2 | In the Keyword Substitution List field, select the keyword list that you want to delete.       |
| Step 3 | Click the Edit icon (2).                                                                       |
| Step 4 | In the Keyword List page, click the Delete icon (1).                                           |
| Step 5 | In the confirmation box, click <b>OK</b> .                                                     |

# Updating an Existing Configuration Template

| Step 1 | Choose <b>Design &gt; Provisioning Template</b> .                              |
|--------|--------------------------------------------------------------------------------|
| Step 2 | In the Set Up Configuration Template page, click the Chooser icon (N).         |
| Step 3 | Select the Configuration Template that you require.                            |
| Step 4 | In the Set Up Configuration Template page, update the information as required. |

# **Changing the Order of Items in a Configuration Template**

The order of items in a Configuration Template defines the order in which they will be auto-configured when the template is pushed. By clicking the up and down arrows beside the item number, you can change the order of the following:

- Template items.
- Items in infrastructure data object fields—Not all items can be reordered. If the items in a field can be reordered, up and down arrows appear next to the field.

#### **Changing the Order of Template Items**

In the Set Up Configuration Template page (see Updating an Existing Configuration Template, page 5-42), click the Up or Down arrow beside the appropriate item. The item is moved.

#### Changing the Order of Items in the Infrastructure Data Object Fields

**Step 1** On the Add a Configuration Template page (see Updating an Existing Configuration Template, page 5-42), select the item to move.

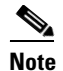

The item must reside in a reorderable infrastructure data object field.

**Step 2** Click the up or down arrow beside the field. The item is moved.

### **Editing Items in a Configuration Template**

You can edit an item after it is added to a Configuration Template.

- Step 1 In the Set Up Configuration Template page (see Updating an Existing Configuration Template, page 5-42), click the Edit icon (☑) for the item you want to edit. The Edit a Configuration Template Item page appears.
- **Step 2** Make the appropriate changes.
- Step 3 Click Update.

#### Adding Items to Lists in Configuration Templates

The lists in the infrastructure data object fields display the items that already exist on the Cisco Unified Communications Managers only. You can also define items in a Configuration Template that are created when the Configuration Template is pushed. The new items will only exist once the Configuration Template is pushed. These items may be requirements for other items in the same Configuration Template.

For this reason, Provisioning allows you to manually add options to the lists. For example, you can define a route partition and a call search space in the same Configuration Template. To define the call search space item in the Configuration Template, you must specify a route partition, but the route partition will not appear as an option in the Configuration Template because it has not been created.

Г

This procedure demonstrates how you could add the name of the route partition to the list in the Configuration Template for the call search space.

- **Step 1** On the Edit a Configuration Template Item page (see Editing Items in a Configuration Template, page 5-43), click the plus symbol (+) beside the list. A prompt appears.
- **Step 2** Enter a name for the option, then click **OK**.

The option appears in the list.

### **Creating Copies of Items in a Configuration Template**

You can create a duplicate of a template item on a Configuration Template and then edit it. This allows you to create multiple versions of the same item.

In the Set Up Configuration Template page (see Updating an Existing Configuration Template, page 5-42), click the Copy icon () for the item you want to copy.

A copy of the item is added to the Configuration Template. You can edit the copy as required.

## **Deleting Items in a Configuration Template**

- **Step 1** In the Set Up Configuration Template page (see Updating an Existing Configuration Template, page 5-42), click the Delete icon (2) beside the item that you want to delete.
- **Step 2** Click **OK**. The item is deleted.

# **Renaming Configuration Templates**

- **Step 1** In the Set Up Configuration Template page (see Updating an Existing Configuration Template, page 5-42), click the Configuration Template name.
- **Step 2** Enter the new name and then click **OK**.

# **Creating Copies of Configuration Templates**

You can create a copy of an entire Configuration Template and then edit it as required.

Step 1In the Set Up Configuration Template page (see Updating an Existing Configuration Template,<br/>page 5-42), click the Copy icon (beside the Configuration Template name.

A copy of the Configuration Template is created with \_copy added to the name.

**Step 2** Rename and edit the Configuration Template as required.

# **Deleting Configuration Templates**

| Step 1 | In the Set Up Configuration Template page (see Updating an Existing Configuration Template,     |
|--------|-------------------------------------------------------------------------------------------------|
|        | page 5-42), click the Delete icon () beside the Configuration Template name. A message appears, |
|        | asking you to confirm.                                                                          |

**Step 2** Click **OK**. The Configuration Template is deleted.

# **Generating a Configuration Using a Template**

You apply Configuration Templates by pushing them to the appropriate Domain, Service Area, and/or device.

- **Step 1** Open the Set Up Configuration Template page (see Updating an Existing Configuration Template, page 5-42) for the template.
- **Step 2** (Optional) Select a Domain. The Service Areas and device lists are populated with the Service Areas and devices that belong to the selected Domain.

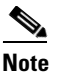

If a Domain is not selected, all the devices in Provisioning are listed.

**Step 3** Select a Service Area and/or device. Selecting a Service Area updates the device list, showing only devices that belong to the selected Service Area.

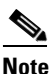

te After selecting a Service Area or device, each template item displays Supported or Unsupported. If an item is unsupported, it is not a valid template item for the device selected or devices in the Service Area. The template item will not be added to the generated template.

- **Step 4** (Optional) Select Keyword List. This is required only if the template contains keywords.
- Step 5 Click Generate Configuration.

Γ

Step 6 Click OK.

The configuration is generated and the Batch Project page appears. For information on scheduling the provisioning of the configuration, see Working with Batch Projects, page 6-14.

# Prebuilt Cisco IOS Templates

Prebuilt Cisco IOS Templates are distributed by Cisco for many applications and are supported by multiple administration products within Cisco.

A prebuilt Cisco IOS Template is defined by two files:

- <*Name>*-swconfig.txt—This file contains the Cisco IOS commands. It is different from the Commands attribute for generic Cisco IOS commands in one aspect: the keywords are delimited with the "at" symbol (@).
- Config-UserGuide-<*Name*>.txt—This file lists all the keywords that are used in the swconfig.txt file. The keywords must include the leading @ character. If the first character of a line is not the @ character, it is treated as a comment.

If you are using C2851\_GigE-ASSTwOSPF-DMVPN-CME-H323-FaxRelay in <*Name*>, the following would be the text files:

- C2851\_GigE-ASSTwOSPF-DMVPN-CME-H323-FaxRelay-swconfig.txt
- Config-UserGuide-C2851\_GigE-ASSTwOSPF-DMVPN-CME-H323-FaxRelay.txt

If one file is missing or the naming convention is not followed, the name will not appear in the list of prebuilt template filenames in Provisioning.

If an error is detected in the text files, an error message is displayed. If you get an error message, you must cancel the creation of the template item and correct the problem. One of the most common errors is that a keyword used in the swconfig.txt file is not cross-referenced in the Config-UserGuide-<*Name*>.txt file.

Noncomment lines in the Config-UserGuide-<*Name*>.txt file are comment delimited and have three required columns. They are:

- Keyword Name—The full name of the keyword, including the leading @ character. Valid characters for a keyword name are alphanumeric characters, underscore, left bracket ([), and right bracket (]).
- Keyword Description—A free-text field that provides a description of what the keyword value represents in the Cisco IOS commands.
- Keyword Label—A shorter description of the purpose of the keyword.

# **Provisioning Prebuilt Functionality**

Provisioning provides additional functionality for the prebuilt template files:

• Allows the keywords in the swconfig.txt file to be specified using the generic Cisco IOS template format for keywords.

The format of generic Cisco IOS templates; is:

\${*KEY\_WORDNAME*}

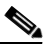

**Note** Provisioning allows keyword names to contain additional characters supported for Generic Cisco IOS Templates, in particular, the dash (-).

Prebuilt Cisco IOS format is:

@KEYWORD\_NAME

- Allows three additional, optional columns to be added to the Config-UserGuide-<*Name*>.txt file, for setting keywords to default values and for validation of keyword values:
  - Type—One of the four types that determine the keyword validation. The types are STRING, NUMERIC, IPV4, and IPV6. When you enter a value for the local keyword list that is associated with the prebuilt template, it is validated and an error message is displayed if the validation fails. You must correct any errors before saving the template item.
  - Default Value—Value that is used initially while creating a local keyword list.
  - Length—Length of the type STRING must not exceed this value.

Though you can use the value CUPM\_SKIP for any keyword, any line that has this value is not included in the Cisco IOS commands sent to the device.

# **Provisioning Unsupported Prebuilt Functionality**

If a keyword name ends with empty brackets ([]), it means that this keyword can be assigned one or more values. Provisioning allows you to set only one value.

# **Importing and Exporting Configuration Templates**

Through the template import/export tool (configtemplate.sh), you can either import or export configuration templates into your Provisioning server.

The configtemplate.sh file is located in the /opt/cupm/sep/ipt/bin folder.

When using the template import/export tool, be aware of the following:

- When importing templates into a different Provisioning server, if the template which is to be imported contains attributes that are specific to a Call Processor, the Call Processor must be added and synchronized in the Provisioning server in which the templates will be imported.
- Do not modify the exported configuration template files.
- Nested templates should not be imported/exported separately.
- When you use the *all* option, all the files must be in the same directory. If they are not, then the import will fail.

• When a nested template is specified, the dependent templates of the nested template are not import/export. The dependent templates must be imported/exported individually, or they can be imported/exported together if you use the *all* option, and if all the dependent files are located in the specified directory.

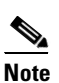

Prebuilt Cisco IOS templates cannot be exported in this manner. The prebuilt templates are never stored in the Provisioning database. They are implicitly imported when they are copied into the subdirectory under the ios-pre-built directory.

### **Importing a Configuration Template**

**Step 1** On the Provisioning system, open a command prompt.

**Step 2** At the command prompt, navigate to the /opt/cupm/sep/ipt/bin folder and run the following command:

./configtemplate.sh -import <XML file name> -d <directory>

Where:

• *<XML file name>*—The name of the template to import.

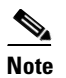

Alternatively, you can replace *<XML file name>* with *all*. This imports all templates (xml files) that are present in the directory.

• *<directory>*—The directory location from which to import the files. This is optional. If this argument is not included, it will default to the current directory.

For example: ./configtemplate.sh -import RoutePattern.xml -d /opt/cupm/templates

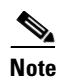

Ensure that you have only .xml files in the folder before importing the commands.

### **Exporting a Configuration Template**

- **Step 1** On the Provisioning system, open a command prompt.
- Step 2 At the command prompt, navigate to the /opt/cupm/sep/ipt/bin folder and run the following command:

```
./configtemplate.sh -export <template name> -d <directory>
```

Where:

• *<template name>*—The name of the template to export.

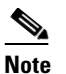

Alternatively, you can replace *<template name>* with *all*. This exports all templates that are present.

• *<directory>*—The directory location to which to export the files. This is optional. If this argument is not included, it will default to the current directory.

For example: ./configtemplate.sh -export RoutePattern -d /opt/cupm/templates

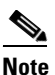

Always use new directory names when you are exporting the templates. If you use an existing directory name, the new templates will not be exported correctly.

# **Working with Infrastructure Configuration**

The Infrastructure Configuration page of Provisioning enables you to browse the infrastructure configuration settings of a Call Processor and Unified Message Processor. Through this page, you can take actions (add, edit, or delete) on the configuration settings of a Call Processor and Unified Message Processor. Also, you can view pending operations and schedule operations (see Working with Infrastructure Configuration Scheduling, page 5-55).

To work with infrastructure configuration, you must be assigned the Infrastructure Configuration Management authorization role and be assigned permissions to the corresponding infrastructure products (see Managing Infrastructure Configuration Permissions, page 8-19).

For descriptions of the fields for the infrastructure data objects (products), see Table 5-4 through Table 5-30.

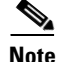

The Infrastructure Configuration feature applies to Call Processors that are based on Cisco Unified Communications Manager devices and Unified Message Processors that are based on Cisco Unity or Cisco Unity Connection only.

Γ

# Adding an Infrastructure Configuration Instance

| Step 1 | Choose Deploy > | Infrastructure | Configuration. |
|--------|-----------------|----------------|----------------|
|--------|-----------------|----------------|----------------|

- **Step 2** In the Infrastructure Configuration page, click the Chooser icon (**I**) to select a processor.
- Step 3 Click the desired Processor.
- **Step 4** In the Products pane, click the product for which you want to add an instance.

All configured instances for the product appear in the Configured Instances pane. If you click Show Filter, a search pane appears. You can enter search criteria to filter the list of configured instances.

- **Step 5** In the Configured Instances pane, click **Add New**.
- Step 6 In the Infrastructure Configuration Configure Product Instance page, enter the necessary information. An asterisk (\*) next to a field indicates a required field.

For specific information on how to enter information, see the following sections:

- Working with Complex Attributes, page 5-50
- Selecting Items in Infrastructure Configuration, page 5-52
- Changing the Order of Items in Infrastructure Configuration, page 5-52

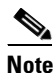

For descriptions of the infrastructure data object (product) fields, see Table 5-4 through Table 5-30.

#### Step 7 Click Submit or Save local copy.

*Submit* sends the order immediately to the processor. *Save local copy* saves the configured instance locally only. At a later time, the order can be pushed to the processor either by clicking Submit or by using infrastructure configuration scheduling (see Working with Infrastructure Configuration Scheduling, page 5-55).

Also, when you choose *Save local copy*, the provisioning state of the object becomes Uncommitted Add (for details on provisioning states, see Infrastructure Provisioning States, page 5-57). The operational status is inactive, meaning the object has not been pushed to the device.

### **Working with Complex Attributes**

Certain attributes can consist of child attributes. The configuration for these child attributes can repeat, resulting in a table-like structure. These attributes are called complex attributes. In infrastructure configuration, complex attributes exist in the following products; CTI Route Point, Route Group, and Route List. Complex attributes also exist in subscriber products.

For example, the Phone product has Speed Dial, the Line product has all the call forward settings, and the Voicemail product has Unity Alternate extensions.

Complex attributes are settings on certain products. Values for these attributes, like other attributes, are entered in the Infrastructure Configuration - Configure Product Instance page after processor selection, product selection, and instance selection.

Figure 5-2 and Figure 5-3 show examples of complex attributes.

#### **Configuring Complex Attributes**

| Route Group Member Information |                         |                                      |                                    |
|--------------------------------|-------------------------|--------------------------------------|------------------------------------|
|                                |                         |                                      | Add                                |
|                                | Members                 | Ports (0 for All)                    |                                    |
|                                | siptrunk                | 6                                    | 2                                  |
|                                |                         |                                      |                                    |
|                                |                         |                                      |                                    |
|                                |                         |                                      |                                    |
| Sten 1 In th                   | e Infrastructure Config | uration - Configure Product Instance | page (see Adding an Infrastructure |

Figure 5-2 Example 1: Complex Attribute

- Step 1 In the Infrastructure Configuration Configure Product Instance page (see Adding an Infrastructure Configuration Instance, page 5-50), click Add in the table.
- **Step 2** Enter the desired information into the fields.
- Step 3 Click OK.

The new information appears in the table. More rows can be added by repeating the above steps. To edit a previously added entry (row), click the edit ( $\boxed{2}$ ) icon next to the row. The editing panel opens. Make the desired changes and then click **OK**. The row in the complex attribute table is updated. To remove an entry (row), check the check box next to the row and click **Remove**.

#### Figure 5-3 Example 2: Complex Attribute

| Directory Number Into. |                    |                 | Add                               | Remove |
|------------------------|--------------------|-----------------|-----------------------------------|--------|
|                        | Directory Number 🔻 | Route Partition | Subscriber ID or [CTI Route Point | ]      |
|                        | 12                 | 1997            | [1989]                            |        |
|                        | 123123             | 1997            | [ctiroutepoint]                   |        |
|                        |                    |                 |                                   |        |

- **Step 1** In the Infrastructure Configuration Configure Product Instance page (see Adding an Infrastructure Configuration Instance, page 5-50), click Add in the table.
- Step 2 In the Available Values pane, click the option that you want to add.

The selected object appears in the Selected Values pane. You can use the search fields at the top of the search page to narrow the number of objects listed.

**Step 3** After you have selected all the desired objects, click **Select**.

The selected objects now appear in the table. To remove an entry (row), check the check box next to the row and click **Remove**.

## **Selecting Items in Infrastructure Configuration**

You can select an item by clicking it in a drop-down list. You may also see a chooser ( $\mathbf{b}$ ) icon next to a field. Clicking the chooser icon opens a search page that provides a list of items to choose from.

If the field allows multiple items, after you double-click the items in the search page, click Select.

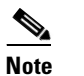

To delete an item from this field, click the item and then click the (2) icon.

Figure 5-4 shows an example of this type of field.

Figure 5-4 Example: Directory Number Info Field

| Line Group Member Information |                            |          |        |
|-------------------------------|----------------------------|----------|--------|
| Directory Number Info:        | 1079797097<br>4577<br>6576 | <b>B</b> |        |
|                               |                            |          | 284662 |

## **Changing the Order of Items in Infrastructure Configuration**

You can reorder the items in certain infrastructure configuration setting fields.

| Step 1 | In the<br>Config | In the Processor Configuration - Configure Product Instance page (see Adding an Infrastructure Configuration Instance, page 5-50), select the item to move. |  |  |  |  |  |
|--------|------------------|----------------------------------------------------------------------------------------------------|--|--|--|--|--|
|        |                  |                                                                                                    |  |  |  |  |  |
|        | Note             | The item must reside in a reorderable infrastructure configuration setting field.                                                                           |  |  |  |  |  |
| Step 2 | Click            | the up or down arrow beside the field. The item is moved.                                                                                                   |  |  |  |  |  |

Figure 5-5 shows an example of this type of field.

| Figure 5-5 Example, Me | mber Call Pickup Groups F | ïeld |
|------------------------|---------------------------|------|
|------------------------|---------------------------|------|

| Ť |
|---|
| ÷ |
|   |

# **Editing an Infrastructure Configuration Instance**

|   | S,  |
|---|-----|
| N | ote |

The Associated Products button that appears when you click a configured instance displays relationships it has with other product instances.

| Step 1 | Choose <b>Deploy &gt; Infrastructure Configuration</b> .                        |
|--------|---------------------------------------------------------------------------------|
| Step 2 | In the Infrastructure Configuration page, click the Chooser icon ( <b>[</b> ]). |

- **Step 3** Click the desired Processor.
- **Step 4** In the Products pane, click the product that contains the desired instance.
- **Step 5** Click the instance for which you want to change the settings.
- Step 6 In the Processor Configuration Configure Product Instances page, click Modify. The appears with editable settings.
- **Step 7** In the Local Configuration tab, make the desired changes. An asterisk (+) next to a field indicates a required field.

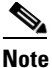

To unset the value of a setting that has a numeric value in Cisco Unified Communications Manager, you must enter a zero for the value. If you just clear the value, the setting does not get unset in Cisco Unified Communications Manager. **Step 8** For specific information on how to enter information, see the following sections:

- Working with Complex Attributes, page 5-50
- Selecting Items in Infrastructure Configuration, page 5-52
- Changing the Order of Items in Infrastructure Configuration, page 5-52

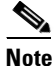

• For descriptions of the infrastructure data object (product) fields, see Table 5-4 through Table 5-30.

#### Step 9 Click Submit or Save local copy.

*Submit* sends the order immediately to the processor. *Save local copy* saves the configured instance locally only. At a later time, the order can be pushed to the processor either by clicking Submit or by using infrastructure configuration scheduling (see Working with Infrastructure Configuration Scheduling, page 5-55).

Also, when you choose *Save local copy*, the provisioning state of the object becomes Uncommitted Update (for details on provisioning states, see Infrastructure Provisioning States, page 5-57). The operational status is active.

# **Deleting an Infrastructure Configuration Instance**

| Step 1 | Choose <b>Deploy &gt; Infrastructure Configuration</b> .                                                                                                    |  |
|--------|----------------------------------------------------------------------------------------------------|--|
|        | The appears.                                                                                                    |  |
| Step 2 | In the Infrastructure Configuration page, click the Chooser icon ( <b>[]</b> ).                                                                                                    |  |
| Step 3 | Click the desired Call Processor.                                                                                                    |  |
| Step 4 | In the Products pane, click the product that contains the desired instance.                                                                                                    |  |
| Step 5 | In the Configured Instances pane, click the instance that you want to delete.                                                                                                    |  |
|        | The appears.                                                                                                    |  |
| Step 6 | In the Processor Configuration - Configure Product Instance page, click either <b>Delete from processor</b> or <b>Mark for deletion</b> .                                                                                                    |  |
|        | <i>Delete from processor</i> immediately submits a delete order to the processor. <i>Mark for deletion</i> deletes the configured instance locally only. At a later time, the order can be pushed to the processor by either clicking Delete from processor or by using infrastructure configuration scheduling (see Working with Infrastructure Configuration Scheduling, page 5-55). |  |
|        | Also, when you choose Mark for deletion, the provisioning state of the object becomes Uncommitted Delete (for details on provisioning states, see Infrastructure Provisioning States, page 5-57). The operational status is active.                                                                                                    |  |

Marking an instance for deletion does not make that instance unavailable for selection in other infrastructure products or subscriber products. For example, if a route partition is marked for deletion, it is still available for selection in a Line or Phone product, as well as Calling Search Space.

**Step 7** In the confirmation box, click **OK**.

# Working with Infrastructure Configuration Scheduling

The infrastructure configuration scheduling feature enables you to group and schedule instances with pending operations to be provisioned.

Infrastructure configuration scheduling requires you to create tasks. In a task you can add pending configurations and they can be either add, modify or delete operations. You can have pending items from more than one Processor in the same task, and you can schedule this task to run at a fixed time or schedule it to run after successful completion of another task.

### Viewing Infrastructure Configuration Scheduled Tasks

| Step 1          | Choose <b>Deploy &gt; Infrastructure Configuration</b> .                                                |
|-----------------|----------------------------------------------------------------------------------------------------|
| Step 2          | In the Infrastructure Configuration page, click Schedule Configuration (top right corner).              |
| 0               | A list of tasks appear. In this page, you can view the tasks for the Processor.                         |
| <u>)</u><br>Tip | You can narrow your results by using the search function. To access the search function, in the results |
| •               | page, click Show Filter, and the search criteria appear.                                                |

### **Scheduling an Infrastructure Configuration Task**

Note

After a task is created, it cannot be updated if it is in progress, completed, or failed. Before the task begins, you can change the schedule date or time and add or remove pending items that should be pushed as part of the task.

- **Step 1** Choose **Deploy > Infrastructure Configuration**.
- Step 2 In the Infrastructure Configuration page, click Schedule Configuration (top right corner).
- Step 3 Click Add New.

The appears.

- Step 4 In the Schedule Pending Configuration Configure Task page, enter the necessary information.
  - Name.
  - Description.
  - Initiation—What triggers the task to start (only one can be selected):

- None.
- Date—Click the chooser icon () that appears when selected. In the calender box that appears, click the desired date and click **Select**.
- Task—Select a task from the list.
- Operation Type—You can add, modify, or delete infrastructure configuration instances. A task can not perform more than one operation. You can select only one operation type.
- **Step 5** Select task details:
  - **a**. Click the chooser icon (**I**) next to Task Details. A search page appears.
  - **b.** Select the desired values.
  - c. Click Select. The values appear in the Schedule Pending Configuration Configure Task page.
- **Step 6** In the Schedule Pending Configuration Configure Task page, click **Save**.

Once a task is saved, actions are taken on the details in the task, based on its initiation type.

If the task's initiation type is date/time, when the date/time arrives, the execution of the task begins. An order is created with all items in the task. The task status changes to in progress and it can no longer be modified or deleted. If all items in the task are completed successfully, the task's status changes to complete. If any one detail fails, then none of the rest of the items are executed, and the task status changes to aborted. An aborted or failed task cannot be rerun. You will need to create a new task.

If the initiation type is another task, then the task begins after the successful completion of the initiating task. If the initiating task fails, this task will never begin, which will be indicated in the List of Tasks page.

### **Deleting a Scheduled Infrastructure Configuration Task**

- Step 1 Choose Deploy > Infrastructure Configuration.
  Step 2 In the Infrastructure Configuration page, click Schedule Configuration (top right corner).
- **Step 3** Click the task that you want to delete.
- **Step 4** In the Schedule Pending Configuration Configure Task page, click **Delete**.

### **Purging an Infrastructure Configuration Task**

The infrastructure configuration scheduling tasks (Completed, Failed, and Aborted) are stored on your system. You may want to periodically purge them.

All data purging activities are performed through the Data Maintenance Configuration page. For more information on data purging, see Enabling Data Purging for Provisioning, page 2-7.

# **Infrastructure Provisioning States**

This section explains the states that an infrastructure configuration request goes through when you perform infrastructure configuration activities.

Following are the infrastructure configuration process states:

- Uncommitted Add-Configuration created locally but does not exist on the processor.
- Add in Progress—A pending configuration is in progress and being configured through an order. No changes are allowed in this state.
- Add Failed—An operation on this object failed.
- Add Scheduled—A pending configured object is scheduled in one of the tasks waiting to be executed. No changes are allowed in this state.
- Uncommitted Update—An object that exists on the processor has been modified locally but has not been submitted to the processor.
- Update in progress—Modify operation is in progress as part of an order. No changes are allowed in this state.
- Updated Failed—Modify operation failed.
- Update Scheduled—A pending configuration to change an object on the processor is scheduled as part of a task. No changes are allowed in this state.
- Uncommitted Delete—An object that exists on the processor has been marked for deletion. The request to delete the object has not been made to the processor.
- Delete in progress—Delete operation is in progress as part of an order. No changes are allowed in this state.
- Delete Failed—Delete operation failed.
- Delete Scheduled—A pending configuration to delete an object from the processor is scheduled as part of a task. No changes are allowed in this state.

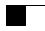